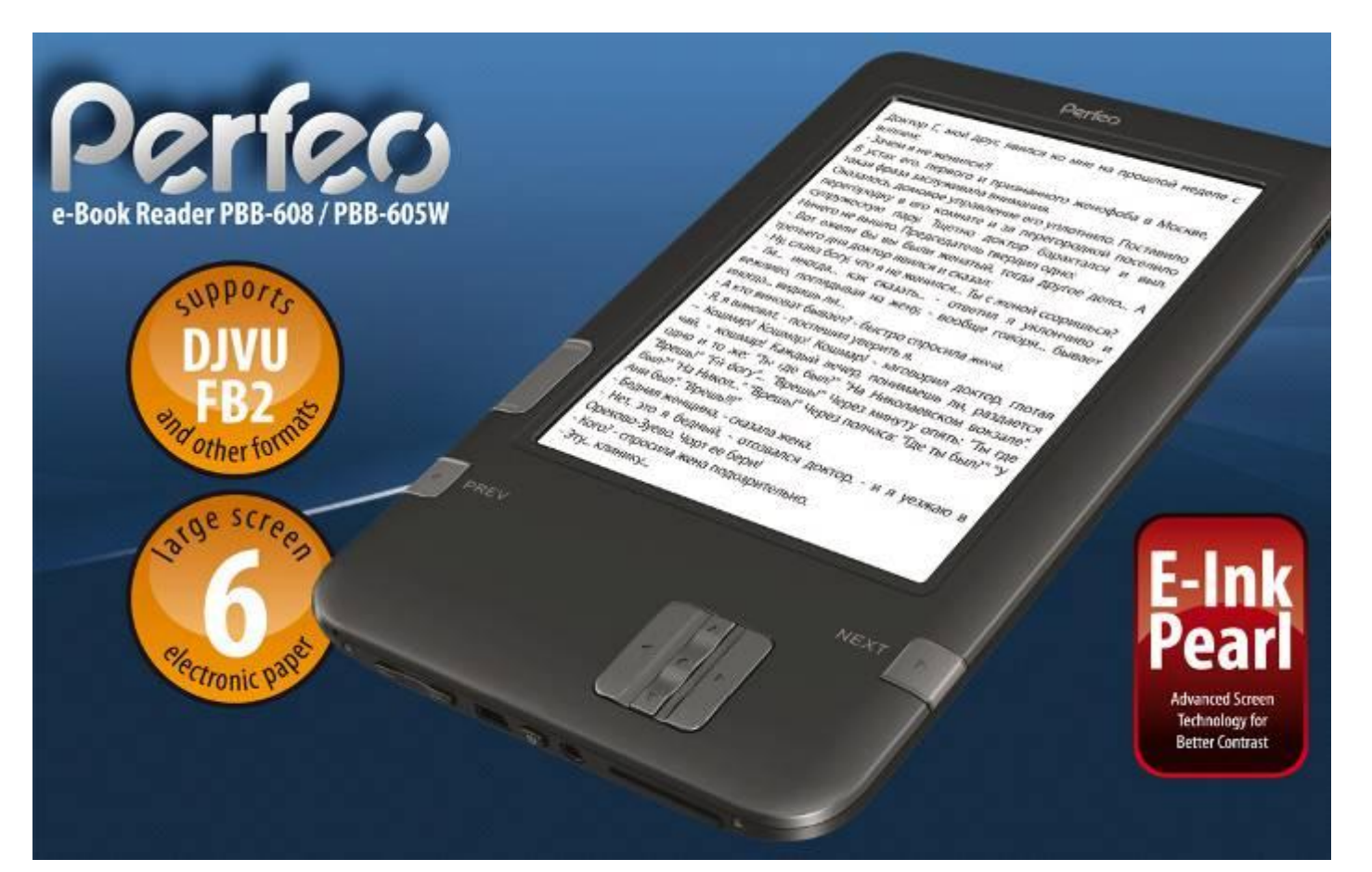

# Perfec

# Электронные книги Perfeo PBB-608 / PBB-605W Руководство пользователя

©2011 Perfeo

## Содержание

| 1 Введение                                                                                    | 4  |
|-----------------------------------------------------------------------------------------------|----|
| 2 Руководящие указания                                                                        | 4  |
| 3 Предупреждения                                                                              | 5  |
| 4 Компоненты                                                                                  | 5  |
| 5 Внешний вид ридера PBB-608/PBB-605W компании Perfeo                                         | 6  |
| 5.1 Кнопка включения/выключения питания                                                       | 7  |
| 5.2 Кнопка МЕНЮ                                                                               | 8  |
| 5.3 Кнопка ВОЗВРАТ                                                                            | 8  |
| 5.4 Кнопка ВПЕРЁД                                                                             | 8  |
| 5.5 Кнопка НАЗАД                                                                              | 8  |
| 5.6 Кнопка ОК                                                                                 | 8  |
| 5.7 Кнопка регулировки громкости                                                              | 8  |
| 5.8 Гнездо для наушников                                                                      | 8  |
| 5.9 Слот для SD-карты                                                                         | 8  |
| 5.10 Сброс                                                                                    | 8  |
| 6 Интерфейс пользователя                                                                      | 9  |
| 6.1 Главное меню                                                                              | 9  |
| 6.1.1 Библиотека                                                                              | 9  |
| 6.1.2 SD-карта                                                                                | 10 |
| 6.1.3 Недавние документы                                                                      | 11 |
| 6. 1.4 Быстрые ссылки                                                                         | 12 |
| 6.1.5 Настройки                                                                               | 14 |
| 6.1.5.1 Дата                                                                                  | 15 |
| 6.1.5.2 Часовой пояс                                                                          | 17 |
| 6.1.5.3 Язык                                                                                  | 18 |
| 6.1.5.4 Форматирование Flash-памяти                                                           | 19 |
| 6.1.5.5 Системный шрифт                                                                       | 20 |
| 6.1.5.6 Предпочитаемые приложения                                                             | 21 |
| 6.1.5.7 Настройки автозагрузки                                                                | 22 |
| 6.1.5.8 Обновление экрана                                                                     | 23 |
| 6.1.5.9 Сведения о системе                                                                    | 24 |
| 6.1.6 Игры                                                                                    | 25 |
| 6.1.7 Приложения                                                                              | 30 |
| 6.2 Навигационная панель                                                                      | 32 |
| 6.3 Панель инструментов                                                                       | 33 |
| 6.3.1 Кнопка меню                                                                             | 33 |
| 6.3.2 Индикатор выполнения                                                                    | 34 |
| 6.4.1 Поворот экрана                                                                          | 35 |
| 6.4.2 Безопасное извлечение SD-карты                                                          | 35 |
| 6.4.3 Музыка                                                                                  | 35 |
| 6.4.4 Ждущий режим                                                                            | 35 |
| 6.4.5 Выключение                                                                              | 35 |
| 6.4.6 Вид                                                                                     | 35 |
| 6.4.6.1 Список                                                                                | 35 |
| 6.4.6.2 Подробный вид                                                                         | 36 |
| 6.4.6.3 Вид миниатюр                                                                          | 37 |
| 6.4.6.4 Типы сортировки                                                                       | 38 |
| 6.4.6.4(1) По имени, По типу, По размеру По времени доступа, Прямой порядок, Обратный порядок | 38 |

| 6.4.7 Файл                                |    |
|-------------------------------------------|----|
| 6.4.7.1 Удалить                           |    |
| 6.4.7.2 Поиск                             |    |
| 6.4.8 Настройки                           |    |
| 6.4.9 Шрифт                               |    |
| 6.4.9.1 По коэффициенту масштабирования   |    |
| 6.4.9.2 По номеру                         |    |
| 6.4.9.3 Жирный/Курсив                     |    |
| 6.4.10 Увеличение                         |    |
| 6.4.10.1 По размеру страницы              |    |
| 6.4.10.2 По ширине                        |    |
| 6.4.10.3 По высоте                        |    |
| 6.4.10.4 По коэффициенту масштабирования  |    |
| 6.4.11 Размещение страниц                 |    |
| 6.4.11.1 Отдельные страницы               |    |
| 6.4.11.2 Вид свитка                       |    |
| 6.4.13 Средства управления                |    |
| 6.4.13.1 Поиск                            |    |
| 6.4.13.2 Поиск в словаре                  |    |
| 6.4.13.3 Озвучить                         |    |
| 6.4.13.4 Слайд-шоу                        |    |
| 6.4.13.5 Добавить закладку                |    |
| 6.4.13.6 Удалить закладку                 |    |
| 6.4.13.7 Показать закладки                |    |
| 6.4.13.8 Вернуть вид                      |    |
| 6.4.13.9 Следующий вид                    | 61 |
| 6.4.13.10 Оглавление                      |    |
| 6.4.14 Семейство шрифтов                  |    |
| 6.4.15 Кодировка                          |    |
| 6.4.16 Переключатель полного обновления   |    |
| 6.4.17 Навигация                          |    |
| 6.4.17.1 Назад                            |    |
| 6.4.17.2 Вперёд                           |    |
| 6.6 Музыкальный проигрыватель             |    |
| 6.6.1 Список воспроизведения              |    |
| 6.6.2 Свернуть                            |    |
| 6.6.3 Закрыть                             |    |
| 6.6.4 Повторить список воспроизведения    |    |
| 6.6.5 Режим воспроизведения               |    |
| 6.6.6 Предыдущая песня                    |    |
| 6.6.7 Воспроизведение/Пауза               |    |
| 6.6.8 Стоп                                |    |
| 6.6.9 Следующая песня                     |    |
| 6.6.10 Повтор текущей песни               |    |
| 6.6.11 Предыдущая страница                |    |
| 6.6.12 Следующая страница                 |    |
| 9 Обновление программного обеспечения     |    |
| 10 Подключение к персональному компьютеру |    |
| 11 Заряд                                  |    |

# 1 Введение

Благодарим Вас за покупку ридера компании Perfeo. Преимущество ридера компании Perfeo заключается в его простоте, эргономичности и функциональных возможностях. Ридер Perfeo имеет экран типа ePaper (электронная бумага) с 16 градациями серого, сделанный по технологии Е Ink (электронные чернила) и выглядящий как бумага. Пассивная подсветка и рассеивающая поверхность расслабляют Ваши глаза и снижают нагрузку на них. Система ввода рукописных символов позволяет Вам делать примечания при чтении и кратко описывать возникающие идеи. Ридер компании Perfeo имеет все преимущества экранов нового поколения типа ePaper (электронная бумага) с очень низким потреблением электроэнергии. Каждая полная зарядка позволяет читать в течение нескольких недель. Уменьшая расход бумаги, и одновременно создавая у Вас ощущение чтения с настоящей бумаги, цифровой контент помогает защитить окружающую среду без какого-либо ущерба для удобства или стиля жизни.

Ридер компании Perfeo поддерживает большинство популярных форматов электронных книг и изображений, включая EPUB(DRM), PDF(DRM), HTML, CHM, TXT, и MobiPocket(NON-DRM).... Для наших партнёров по контенту мы также обеспечиваем поддержку заказных форматов и решения по управлению правами на цифровой контент. Все наши устройства просмотра имеют стандартные функции, такие, как управление компоновкой страницы, регулировка шрифтов, поиск текста, масштабирование и переформатирование страницы ....

Для информационных устройств следующего поколения очень важной является возможность связи с другими устройствами. Пользователь может подключаться к Internet с помощью встроенного Wi-Fi модуля или других дополнительных модулей для загрузки нового контента или просмотра web страниц. Web-браузер ридера компании Perfeo использует Web-Kit, тот же самый программный механизм, который используется в браузерах настольных компьютеров, таких, как Safari и Chrome, адаптированный для экрана типа ePaper (электронная бумага).

Ридер компании Perfeo – это удовольствие чтения без лишней нагрузки на глаза!

# 2 Руководящие указания

**Для** безопасного и эффективного использования продукта, пожалуйста, выполняйте инструкции, приведённые в данном руководстве.

**Не** подвергайте продукт воздействию прямых солнечных лучей в течение длительных периодов времени и не используйте продукт при очень высоких или низких температурах. Это может привести к повреждению продукта, повреждению электронных компонентов и/или батареи.

**Не** помещайте ридер компании Perfeo и не используйте его на территориях с высокой влажностью. Не допускайте попадания каких-либо жидкостей внутрь продукта, так как это может повредить его внутреннюю электрическую цепь.

**Всегда** размещайте продукт на устойчивой поверхности. Сильная вибрация или падение продукта приведут к повреждению продукта и его электронных компонентов.

Не нажимайте на экран и не и не кладите на него тяжёлые предметы.

Не подвергайте продукт воздействию магнитных полей.

**Пожалуйста**, используйте оригинальные аксессуары, не используйте компоненты или аксессуары сторонних производителей.

**Не** пытайтесь ремонтировать продукт или разбирать его на части. Это лишит Вас гарантии. Только квалифицированный персонал авторизованного центра технического обслуживания ридеров компании Perfeo может ремонтировать данный продукт.

Не используйте аккумуляторную батарею, если она имеет какие-либо повреждения.

Если из батареи вытекает жидкость, пожалуйста, протрите ридер компании Perfeo и замените старую батарею новой.

Если жидкость вытекла из батареи и попала Вам на кожу, пожалуйста, осторожно промойте повреждённый участок кожи и обратитесь к врачу.

Пожалуйста, утилизируйте старые или использованные батареи должным образом.

Не используйте химические растворители для чистки поверхности продукта. Пожалуйста, используйте мягкую ткань для удаления пыли с поверхности экрана или обложки.

#### Инструкции по утилизации продукта

Продукт, имеющий символ WEEE [Утилизация электрического и электронного оборудования], не должен выбрасываться в обычный домашний мусор, а должен передаваться соответствующей организации по утилизации таких отходов. Чтобы узнать, где находятся такие организации, обратитесь в муниципальный совет

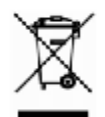

или к розничному продавцу, у которого Вы купили продукт.

Температура работы от 0°С до 50°С Температура хранения от -20°С до 70°С

Дополнительную информацию, руководства по использованию и обновленные прошивки для интернет-планшетов и ридеров электронных книг Perfeo можно найти на сайте <u>www.perfeo.ru</u>

# 3 Предупреждения

Не прилагайте большие усилия к дисплею. Устройство использует стеклянный дисплей, которй может треснуть при неправильном обращении.

Никогда не разбирайте устройство, так как это аннулирует Вашу гарантию и снимет ответственность с производителя. Пожалуйста, обратитесь к Вашему розничному продавцу, если у Вас есть какие-либо технические трудности, или посетите сайт Perfeo.ru для получения поддержки. Вам могут потребоваться простые инструкции для исправления проблемы с Вашим устройством. Если используя информацию по поиску и устранению неисправностей, доступную в режиме online.

Если Вы считаете, что Вам необходимо вернуть Ваш ридер компании Perfeo для технического обслуживания или ремонта, пожалуйста, посетите следующий сайт для получения подробных инструкций: <u>www.perfeo.ru</u>

# 4 Компоненты

- Ридер eReader компании Perfeo
- USB-кабель
- Руководство пользователя (Предустановлено)

Нужна более подробная информация? Пожалуйста, посетите сайт www.perfeo.ru

# 5 Внешний вид ридера РВВ-608/РВВ-605W

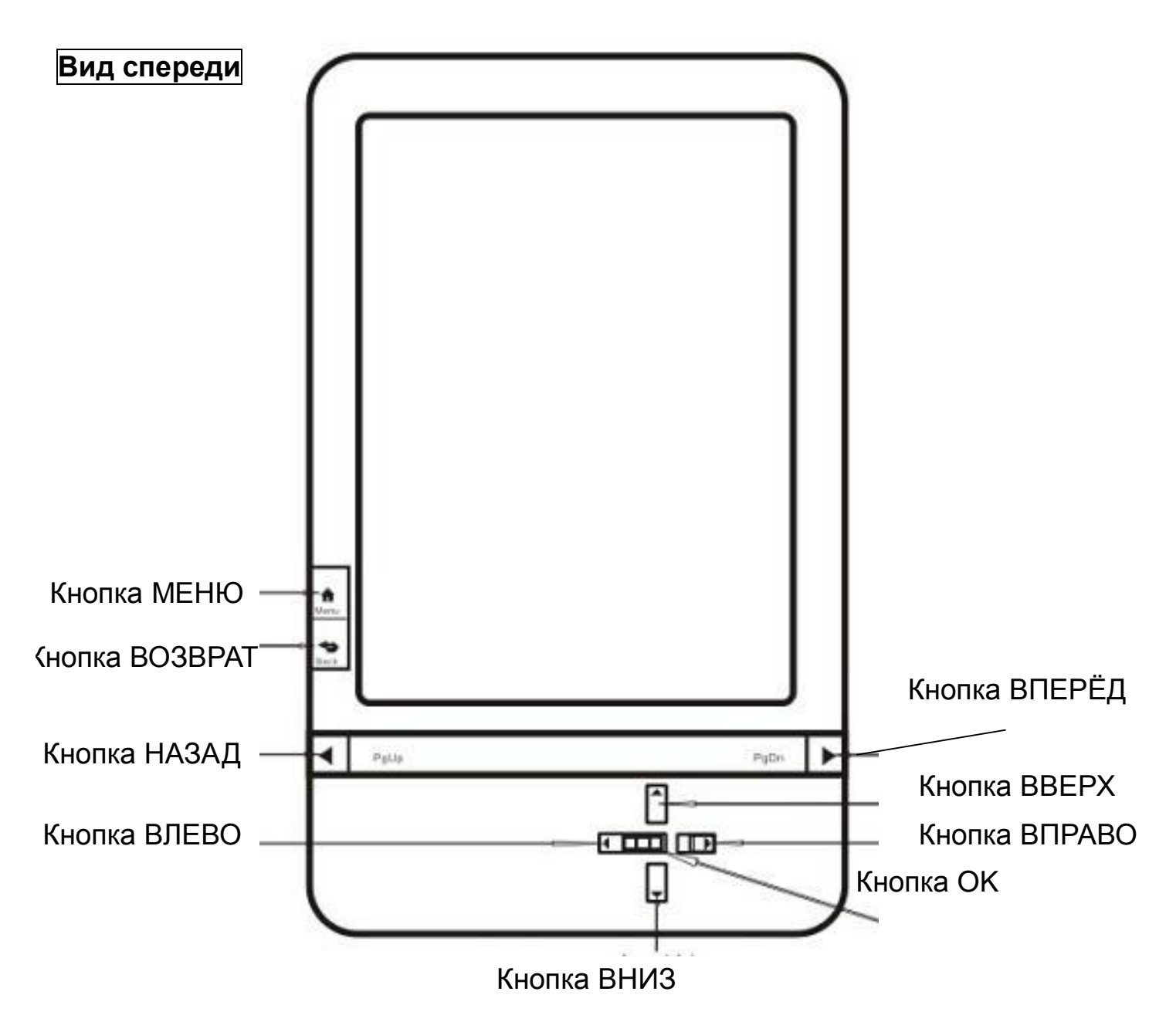

Вид снизу и сбоку

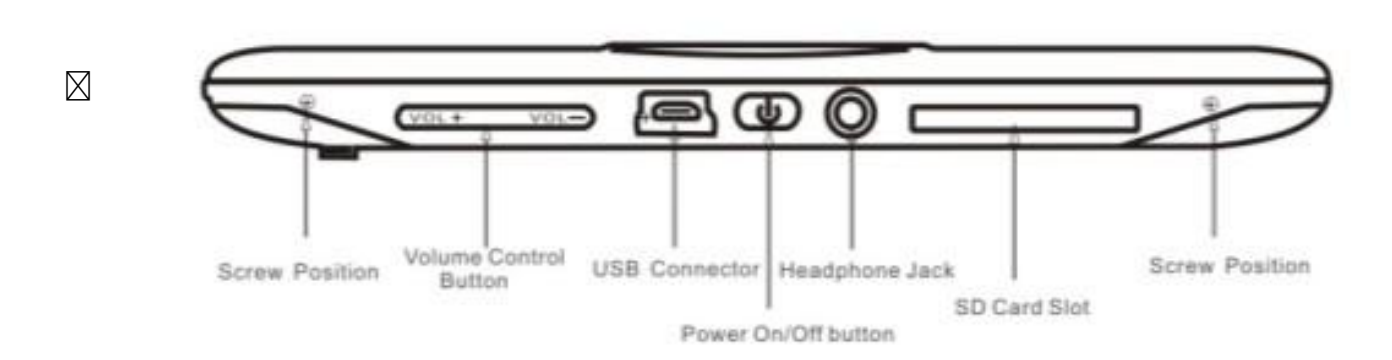

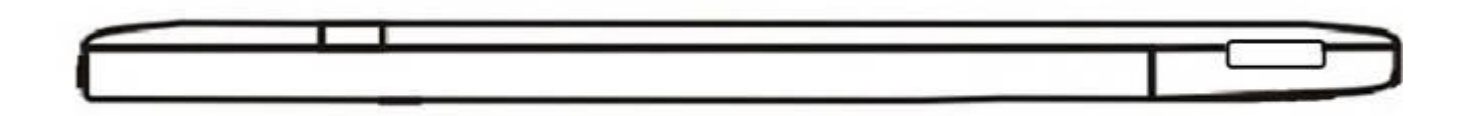

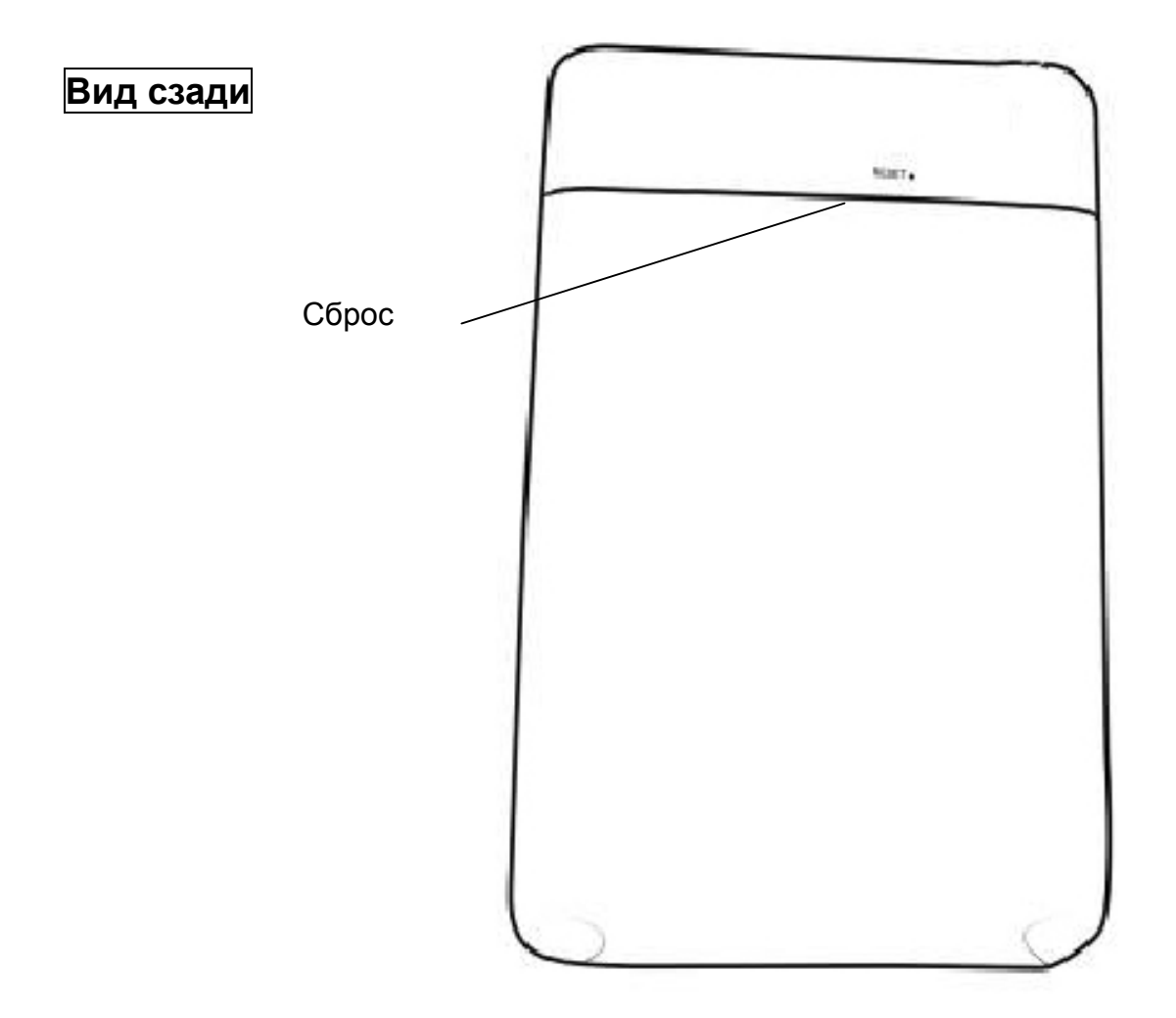

#### 5.1 Кнопка включения/выключения питания

- I Нажмите на кнопку для включения устройства
- I Нажмите на кнопку и удерживайте её в нажатом состоянии в течение 2 секунд для выключения устройства, также как при выборе опции выключения в меню
- I Нажмите кнопку и сразу отпустите её, устройство перейдёт в спящий режим. Мы рекомендуем всегда переводить устройство в спящий режим на время перерыва в чтении. Это значительно экономит энергию аккумулятора.

## 5.2 Кнопка МЕНЮ

I Нажмите кнопку меню для вызова всплывающего меню.

## 5.3 Кнопка ВОЗВРАТ

- I Возврат из текущего приложения
- I Возврат из текущего окна просмотра или диалогового окна
- I Возврат в родительский каталог

## 5.4 Кнопка ВПЕРЁД

- I Переход к следующему экрану при просмотре документа
- I Переход к следующему экрану при просмотре документов в главном меню

### 5.5 Кнопка НАЗАД

- I Переход к предыдущему экрану при просмотре документа
- I Переход к предыдущему экрану при просмотре документов в главном меню

### 5.6 Кнопка ОК

I Нажмите кнопку ОК для выбора какой-либо пиктограммы, открытия документов, подтверждения сделанного выбора.

#### 5.7 Кнопка регулировки громкости

- I Увеличивайте уровень громкости, нажимая кнопку Vol+
- I Уменьшайте уровень громкости, нажимая кнопку Vol-

### 5.8 Гнездо для наушников

I Стандартный разъем миниджек 3.5мм.

### 5.9 Слот для SD-карты

I Вставьте SD-карту для считывания её содержимого.

#### 5.10 Сброс

I Для выполнения сброса устройства вставьте в это отверстие разогнутую скрепку или маленькую булавку.

# 6 Интерфейс пользователя

## 6.1 Главное меню

Так же, как и рабочий стол операционной системы персонального компьютера, главное меню ридера Perfeo содержит элементы для доступа к хранилищам данных и к настройкам устройства.

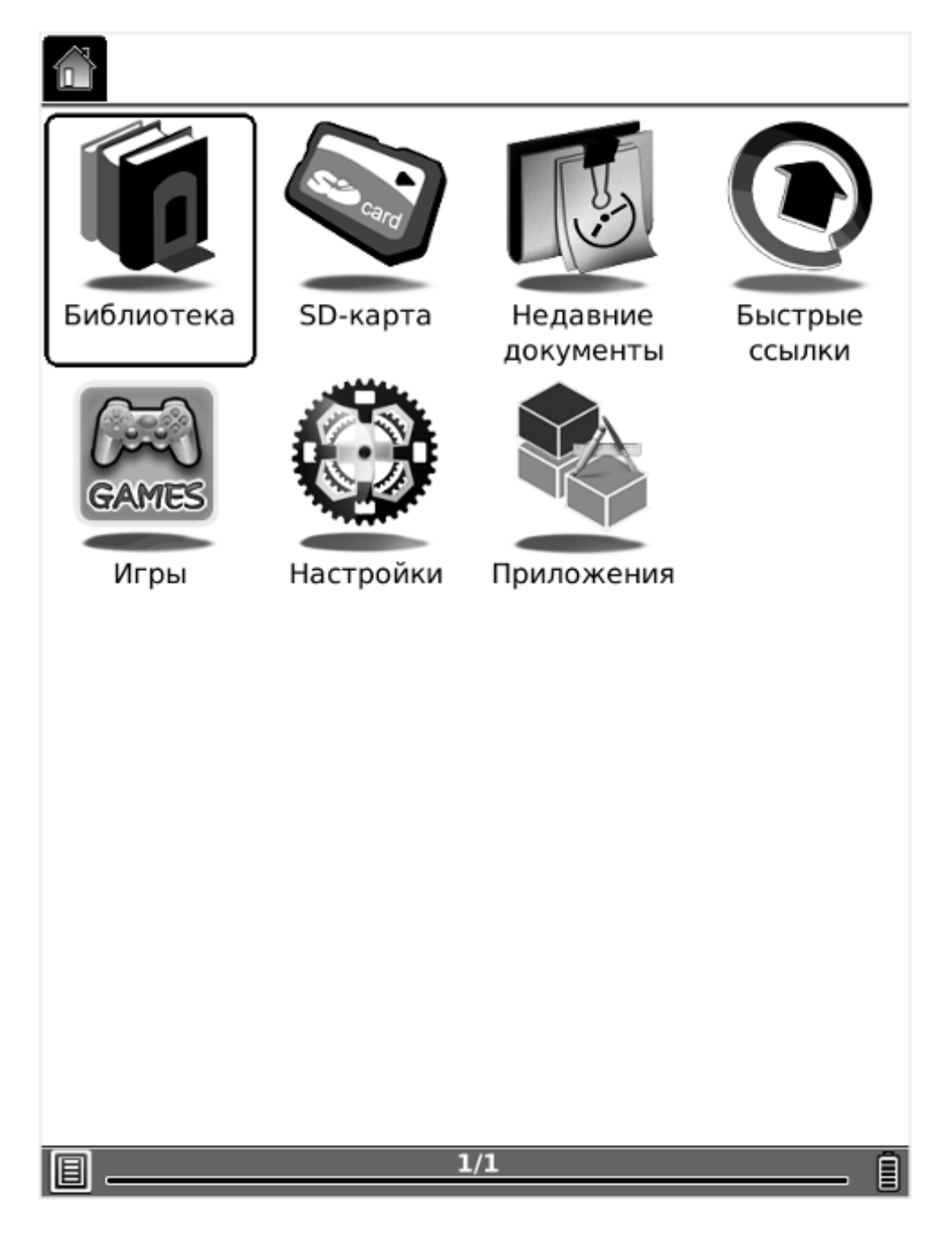

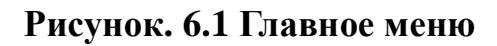

### 6.1.1 Библиотека

Выберите пиктограмму «Библиотека (внутренняя flash-память)», при этом будут показаны все элементы, хранящиеся во внутренней flash-памяти.

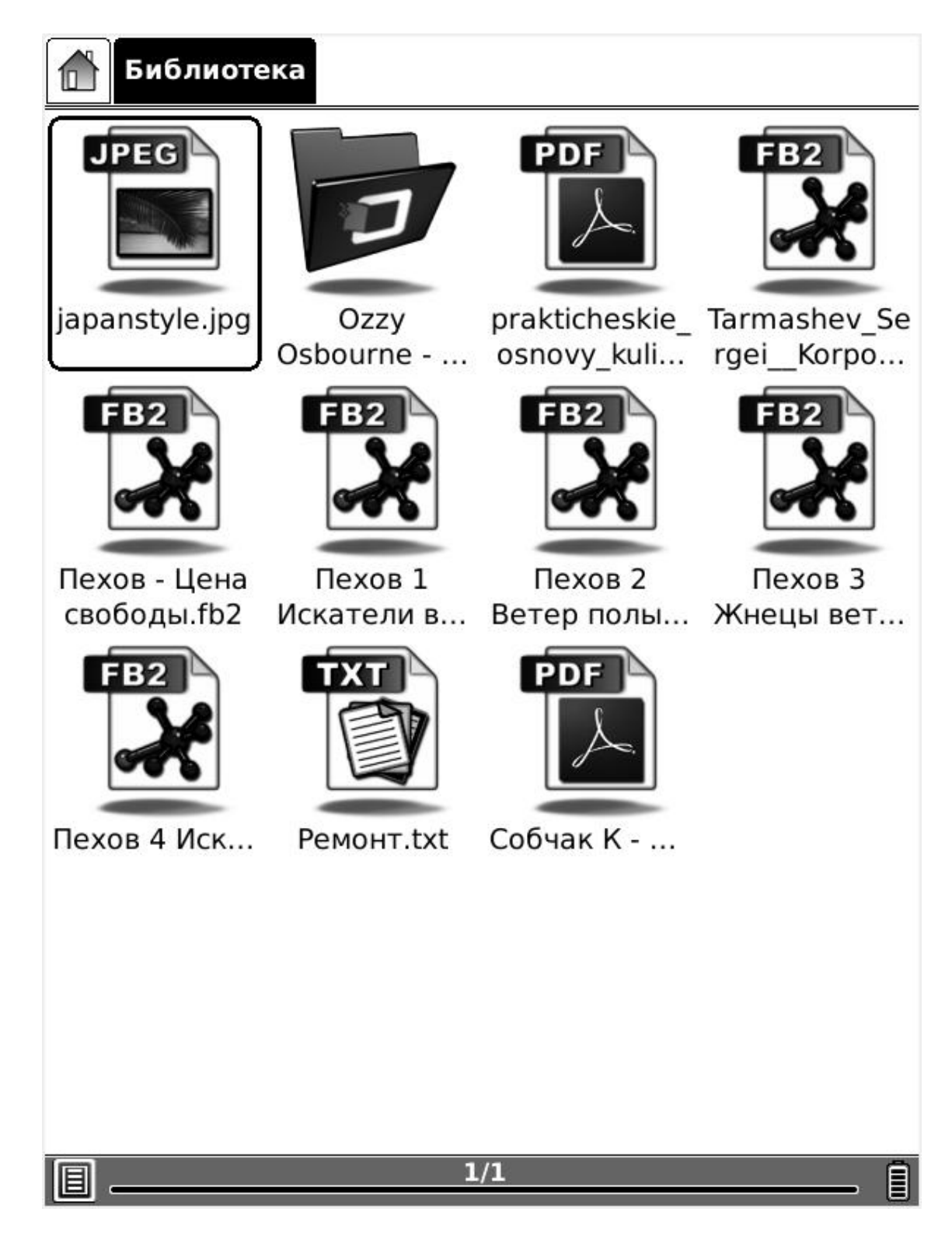

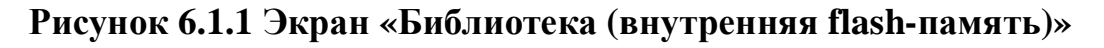

## 6.1.2 SD-карта

Выберите пиктограмму «SD-карта», при этом будут показаны все элементы, хранящиеся на SD-карте.

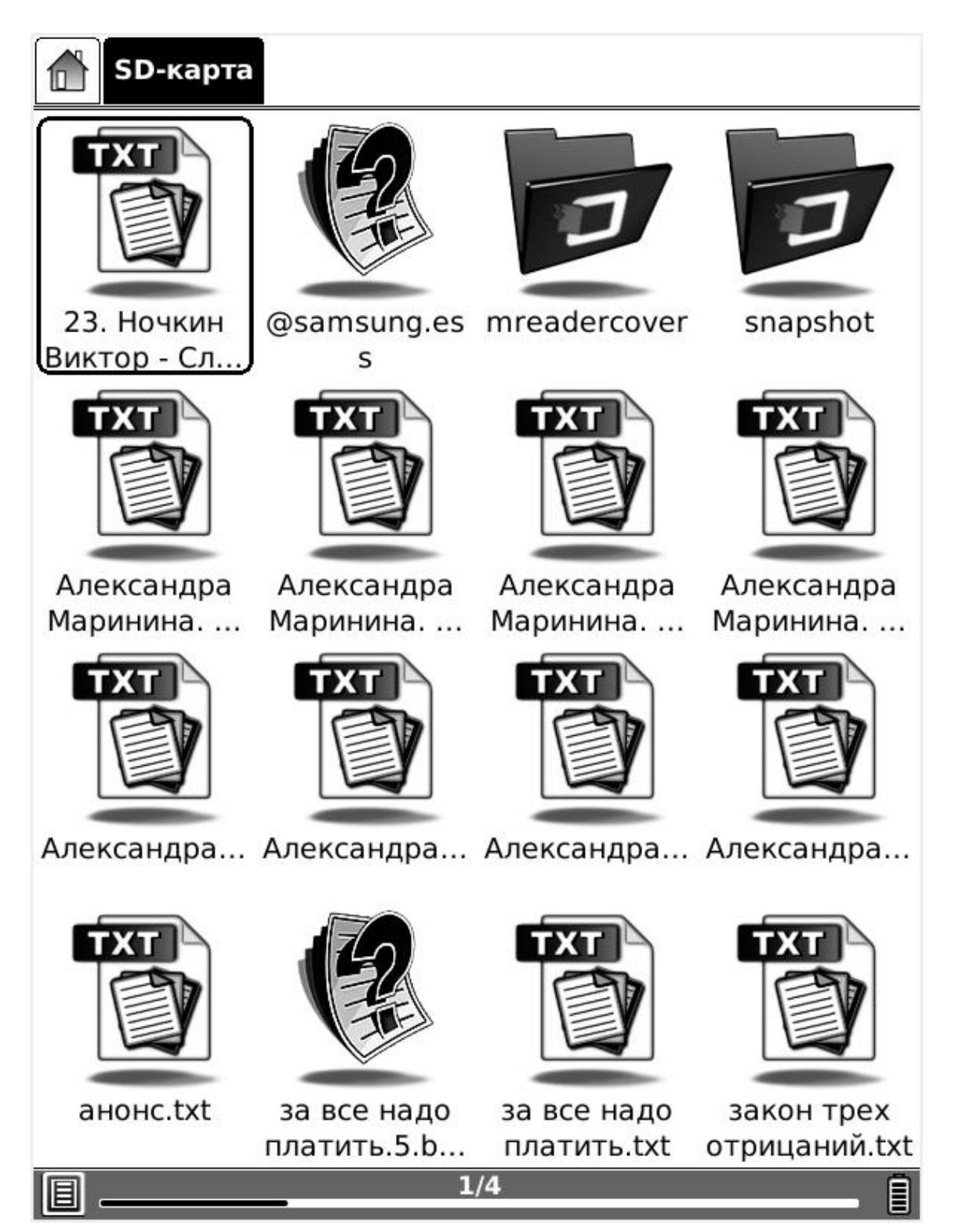

Рисунок 6.1.2 Экран «SD-карта»

### 6.1.3 Недавние документы

Выберите пиктограмму «Недавние документы», при этом появятся все недавно прочитанные документы.

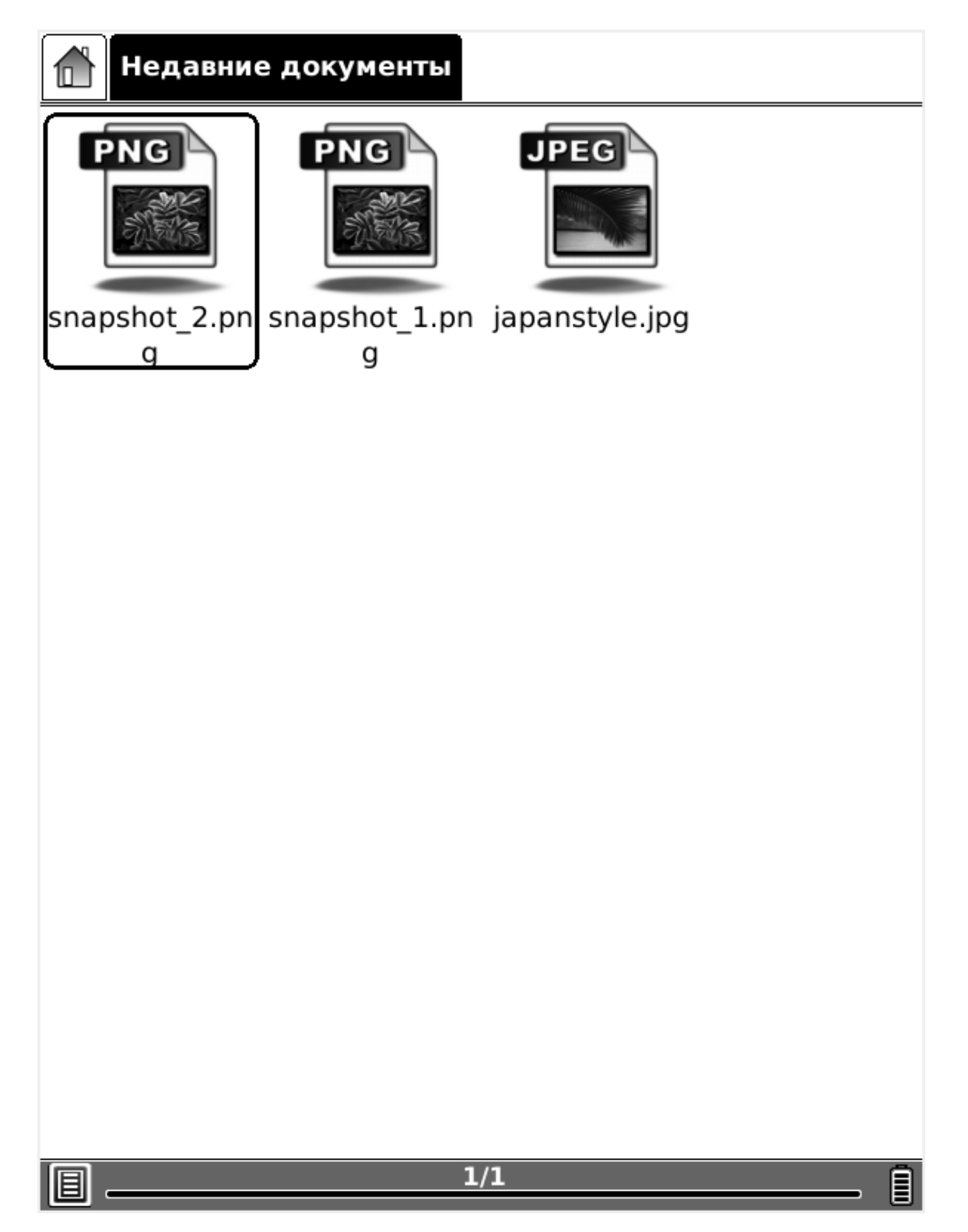

## Рисунок 6.1.3 Экран «Недавние документы»

## 6. 1.4 Быстрые ссылки

6.1.4(1) Выберите пиктограмму «Быстрые ссылки», при этом будут показаны все быстрые ссылки.

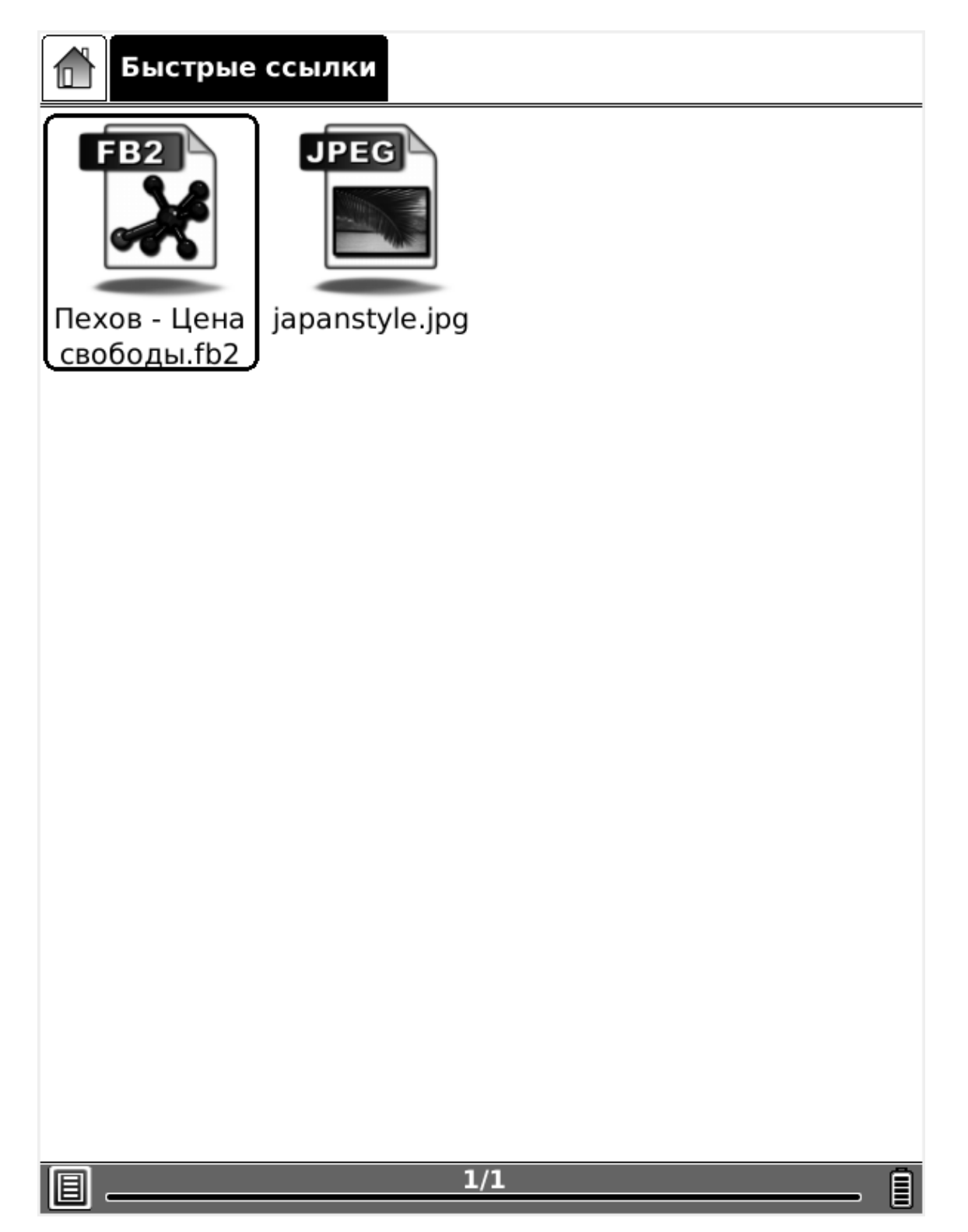

## Рисунок 6.1.4(1) Экран «Быстрые ссылки»

6.1.4(2) Выберите файл, выполните команду Меню-Настройки-Файл-Создать ссылку, чтобы создать быструю ссылку.

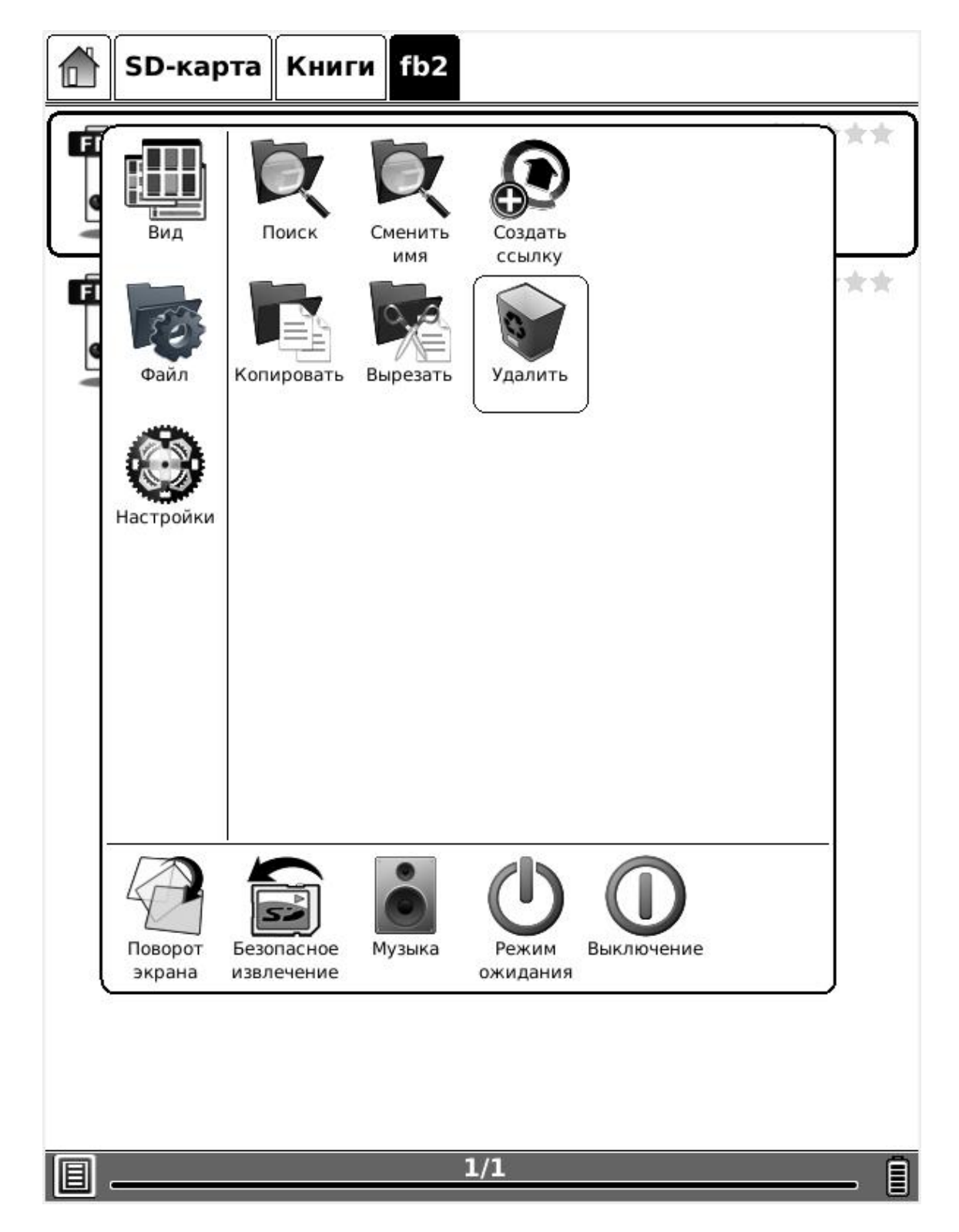

Рисунок 6.1.4(2) Создание быстрой ссылки

### 6.1.5 Настройки

Выбрав пиктограмму «Настройки», Вы можете войти в экран настроек устройства. Этот экран содержит пиктограммы

«Дата», «Часовой пояс», «Язык», «Управление электропитанием», «Калибровка стилуса», «Очистить Flash-пямять» и «Сведения о ...».

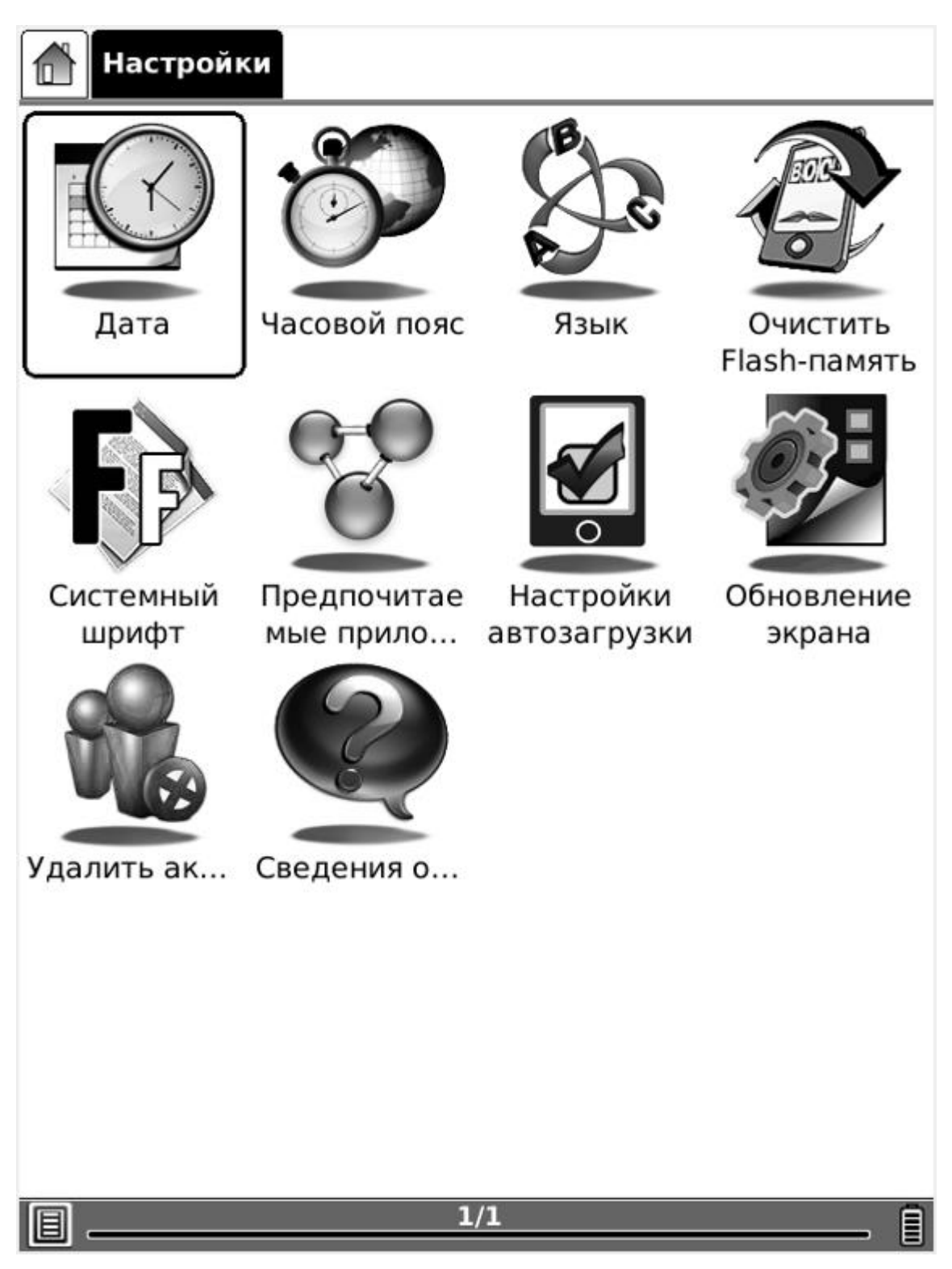

### Рисунок 6.1.5 Настройки

#### 6.1.5.1 Дата

Выберите пиктограмму «Дата» в настройках; Вы можете установить текущую дату (год, месяц, день) и текущее время (час, минута, секунда) устройства.

Perfec

www.perfeo.ru

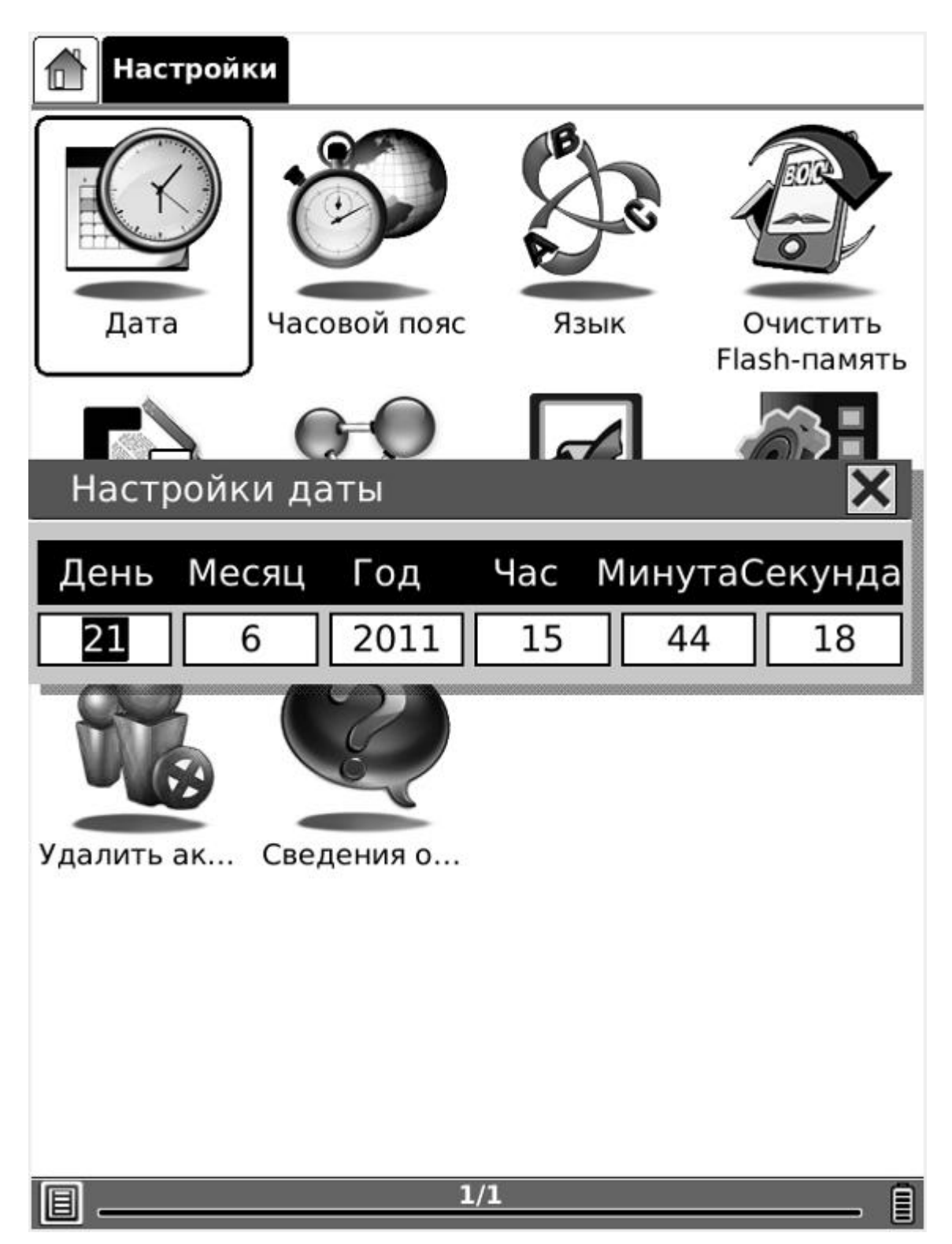

Рисунок 6.1.5.1 Диалоговое окно «Настройки даты»

#### 6.1.5.2 Часовой пояс

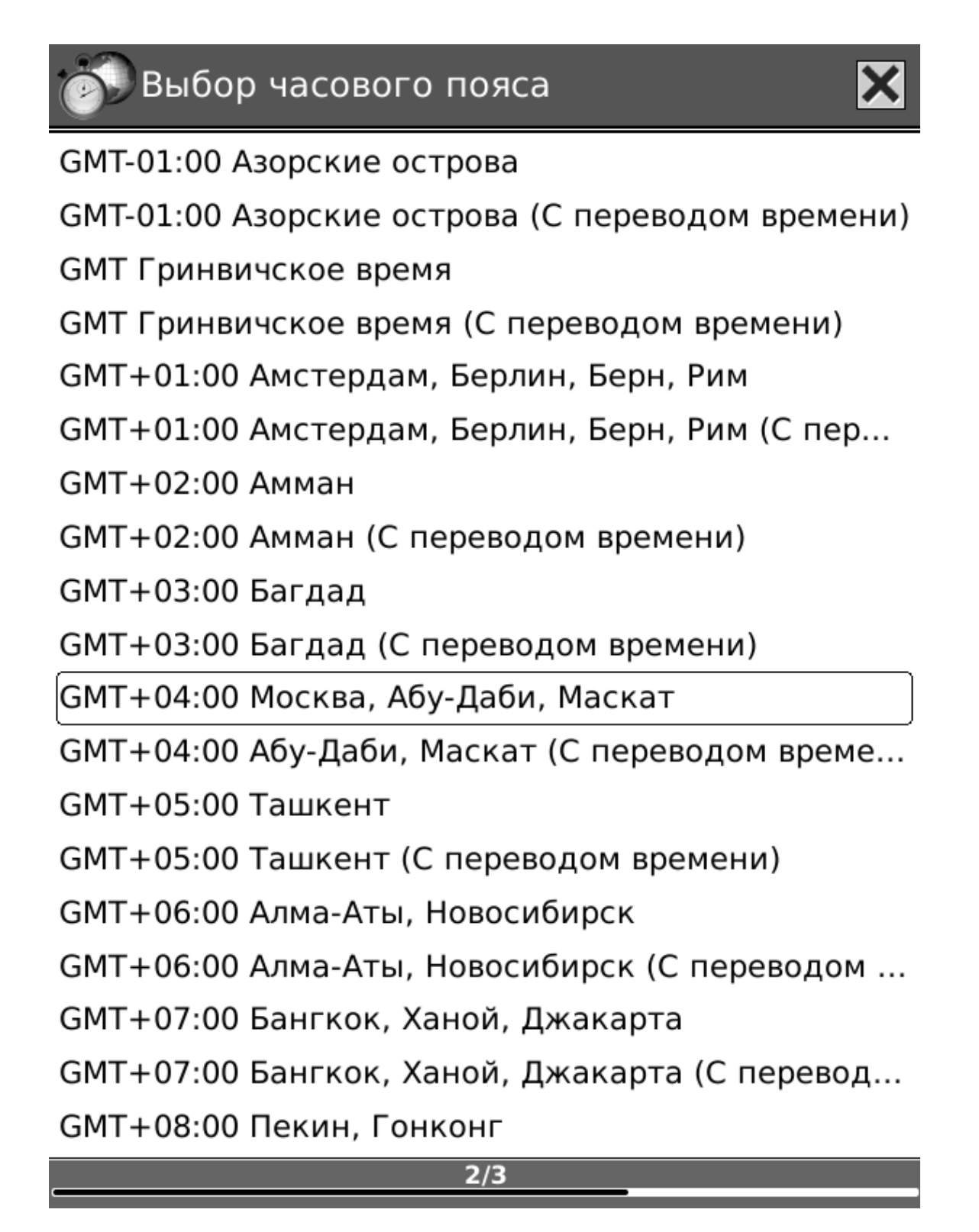

Рисунок 6.1.5.2 Список часовых поясов

#### 6.1.5.3 Язык

Выберите пиктограмму «Язык» в настройках, Вы можете установить текущий рабочий язык устройства.

|         | Настройки   |           |             |
|---------|-------------|-----------|-------------|
|         | Выбор языка | ×         | N           |
| CHILL I | _           |           | Ľ           |
|         | 简体中文        | Polski    |             |
|         | 數體中文        | Español   | ить<br>мять |
| 1       | English     | Svenska   |             |
| <       | Deutsche    | Dansk     |             |
|         | Ελληνικά    | Italiano  |             |
| C۱      | 한국어         | Magyar    | ение<br>на  |
| 4       | 日本語         | Português |             |
| 1       | Nederlands  | Norsk     |             |
|         | 🖌 Русский   | עברית 🗌   |             |
| Уда     |             |           |             |
|         |             | Да        |             |
|         |             |           |             |
|         |             |           |             |
|         |             |           |             |
| 目.      |             | 1/1       | _ 1         |

## Рисунок 6.1.5.3 Диалоговое окно «Выбор языка»

#### 6.1.5.4 Форматирование Flash-памяти

Выберите пиктограмму «Очистить Flash-память» в настройках, Вы можете сформатировать внутреннюю Flash-память. Учтите, что при выполнении этой операции все данные во внутренней Flash-памяти удаляются.

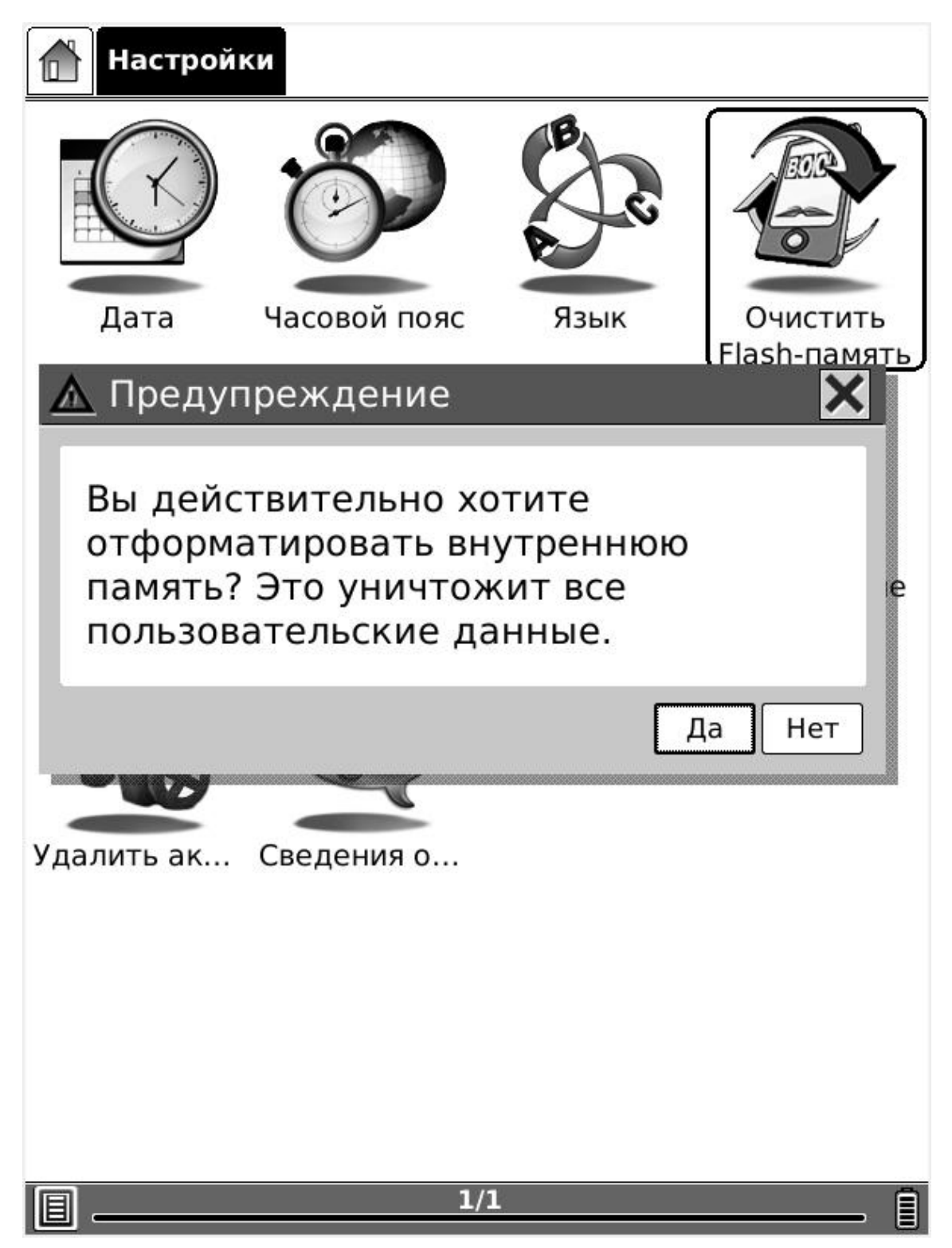

## Рисунок 6.1.5.4 Форматирование внутренней Flash-памяти

#### 6.1.5.5 Системный шрифт

Perfeo

Шрифты, включая системные, могут быть настроены по требованию пользователя, Вы также можете добавлять желаемые стили шрифтов в устройство.

| Hac      | Системный шрифт 🛛 🗙      |           |
|----------|--------------------------|-----------|
| G        | Adobe Heiti Std          | AR        |
|          | Adobe Ming Std           | 0         |
| Дат      | Adobe Myungjo Std        | чистить   |
|          | Bit stonki Sans          | sh-память |
|          | Bitstream Vera Sans Mono | 572 E     |
|          | Bitstream Vera Serif     | SP        |
| Систем   | Courier Std              | новление  |
| шрис     | 🗌 DejaVu Sans            | экрана    |
|          | 🗌 DejaVu Sans Mono       |           |
|          | DejaVu Serif             |           |
| Удалить  | Minion Pro               |           |
| +[step】  | Stan St                  | 7î⊥⊠      |
|          | Sample Text.             | 1         |
|          | Да                       | J         |
|          |                          |           |
| <b>I</b> | 1/1                      | 1         |

## Рисунок 6.1.5.5 Диалоговое окно «Системный шрифт»

#### 6.1.5.6 Предпочитаемые приложения

Вы можете выбирать различные приложения для чтения, такие, как Pdf Reader и FB Reader. FB Reader предназначен для чтения только текстовой информации; a Office Reader⊠Picsel File Viewer⊠подходит как для чтения текста, так и для просмотра изображений.

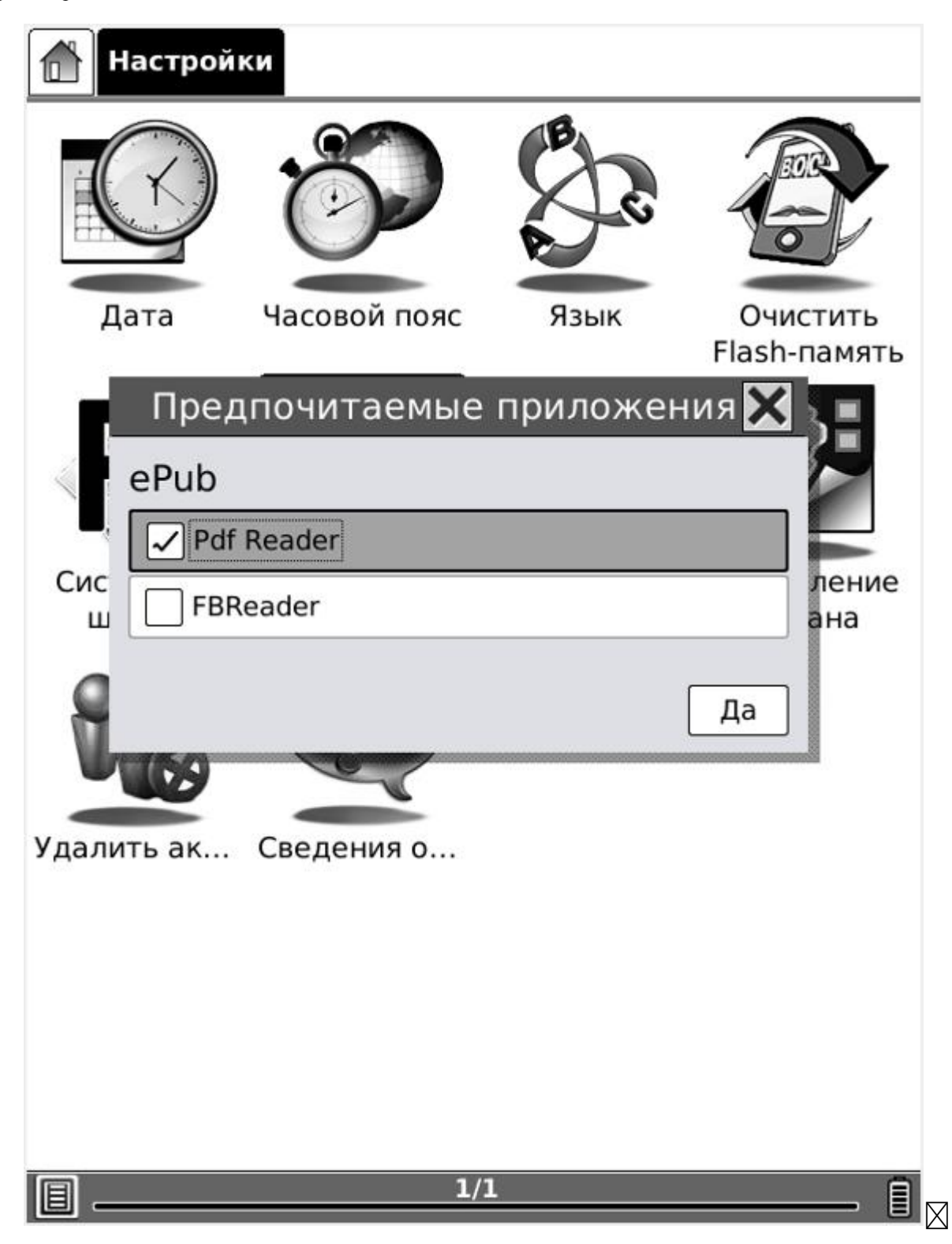

## Рисунок 6.1.5.6 Диалоговое окно «Предпочитаемые приложения»

#### 6.1.5.7 Настройки автозагрузки

Настройте автозагрузку в соответствии с Вашими требованиями; выберите открытие последних прочитанных документов или открытие главного меню при запуске устройства.

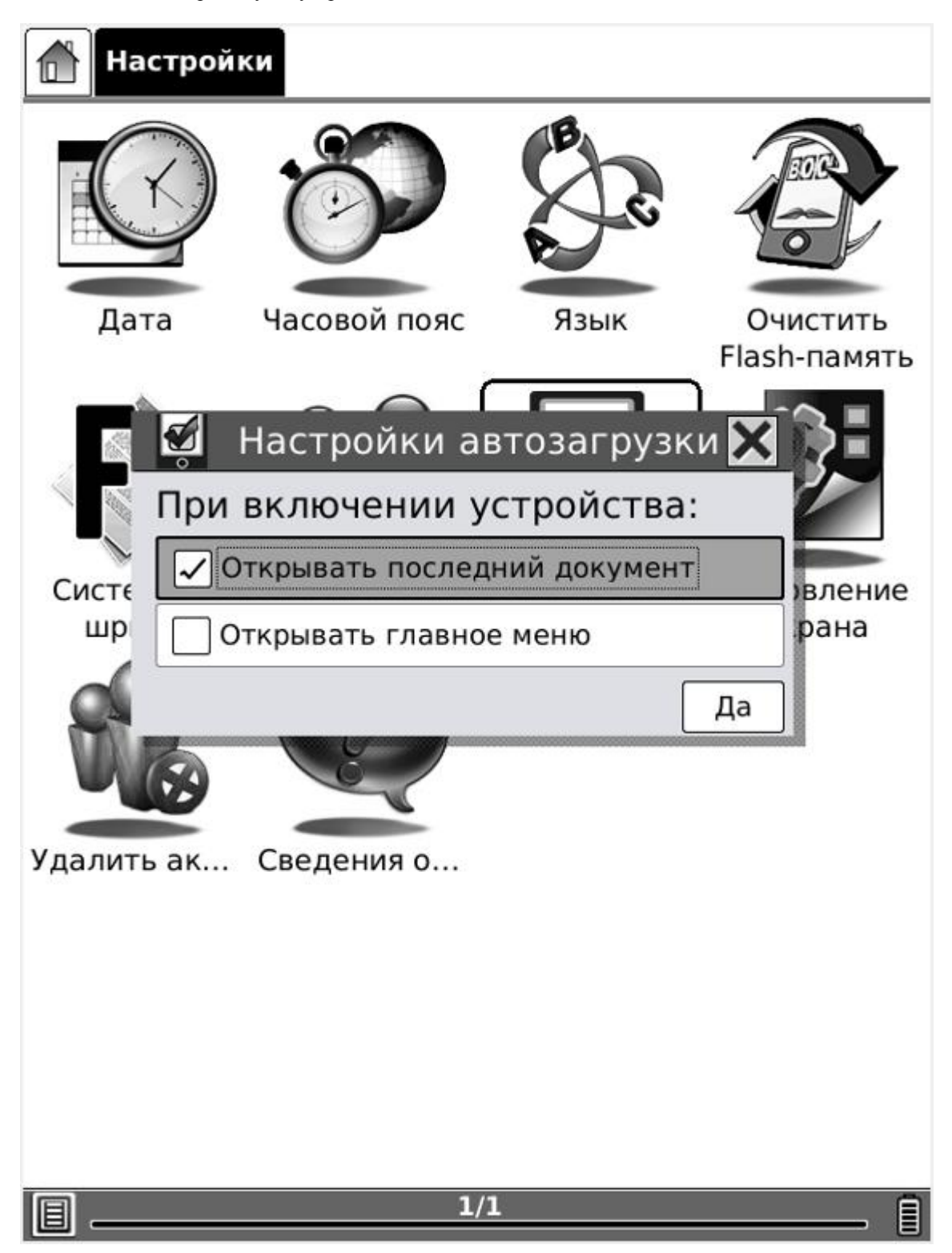

## Рисунок 6.1.5.7 Диалоговое окно «Настройки автозагрузки»

#### 6.1.5.8 Обновление экрана

Настройте частоту обновления экрана, установите полное обновление экрана после прочтения определённого количества страниц, например, каждые 3/5/7/9 страниц.

| Наст      | ройки                      |    |
|-----------|----------------------------|----|
| C         | Обновление экрана          | 71 |
| Дат       | Полностью обновлять экран: |    |
|           | Каждые 3 страницы          | 5  |
|           | Каждые 5 страниц           |    |
|           | Каждые 7 страниц           |    |
|           | Каждые 9 страниц           | 9  |
| шрис      | Всегда экрана              | j  |
|           |                            |    |
| Удалить   |                            |    |
|           | Да                         |    |
|           |                            |    |
|           |                            |    |
|           |                            |    |
| <b>II</b> | 1/1                        | ì  |

Рисунок 6.1.5.8 Диалоговое окно «Обновление экрана»

#### 6.1.5.9 Сведения о системе

Выберите пиктограмму «Сведения о системе», чтобы посмотреть информацию о ридере.

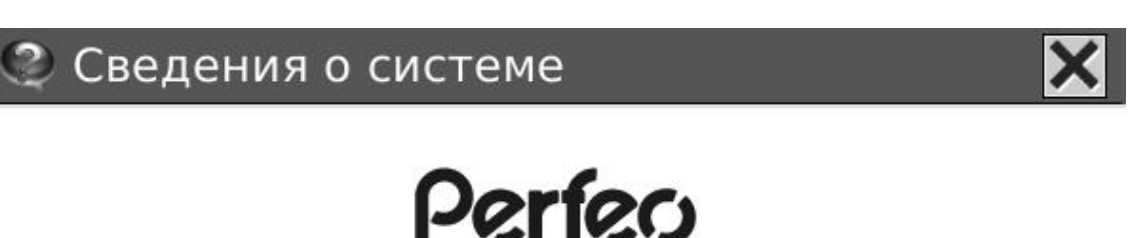

Visit www.perfeo.ru for get support, download new firmware and find many exciting products like Android Smart Tablets, Web-Cameras, laser and wireless mices and more.

Firmware Version: 1.5.1 20110615 Device ID: {9b83a4dc-0000-4000-8627-26fbd5216d83} Screen Waveform: V220\_E009\_60\_WM2310\_ED060SC8\_BTC(2.02) Binary footprint: ada2e9b Device Hardware: ONYX e-book reader Platform 796 MHz Memory Usage: 38/116 MB Flash Usage: 997/1492 MB

1/5

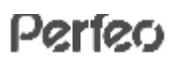

## Рисунок 6.1.8.11 Диалоговое окно «Сведения о системе»

#### 6.1.6 Игры

Судоку означает отсутствие повторяющихся цифр в одной строке или в одном столбце. Это правило данной игры.

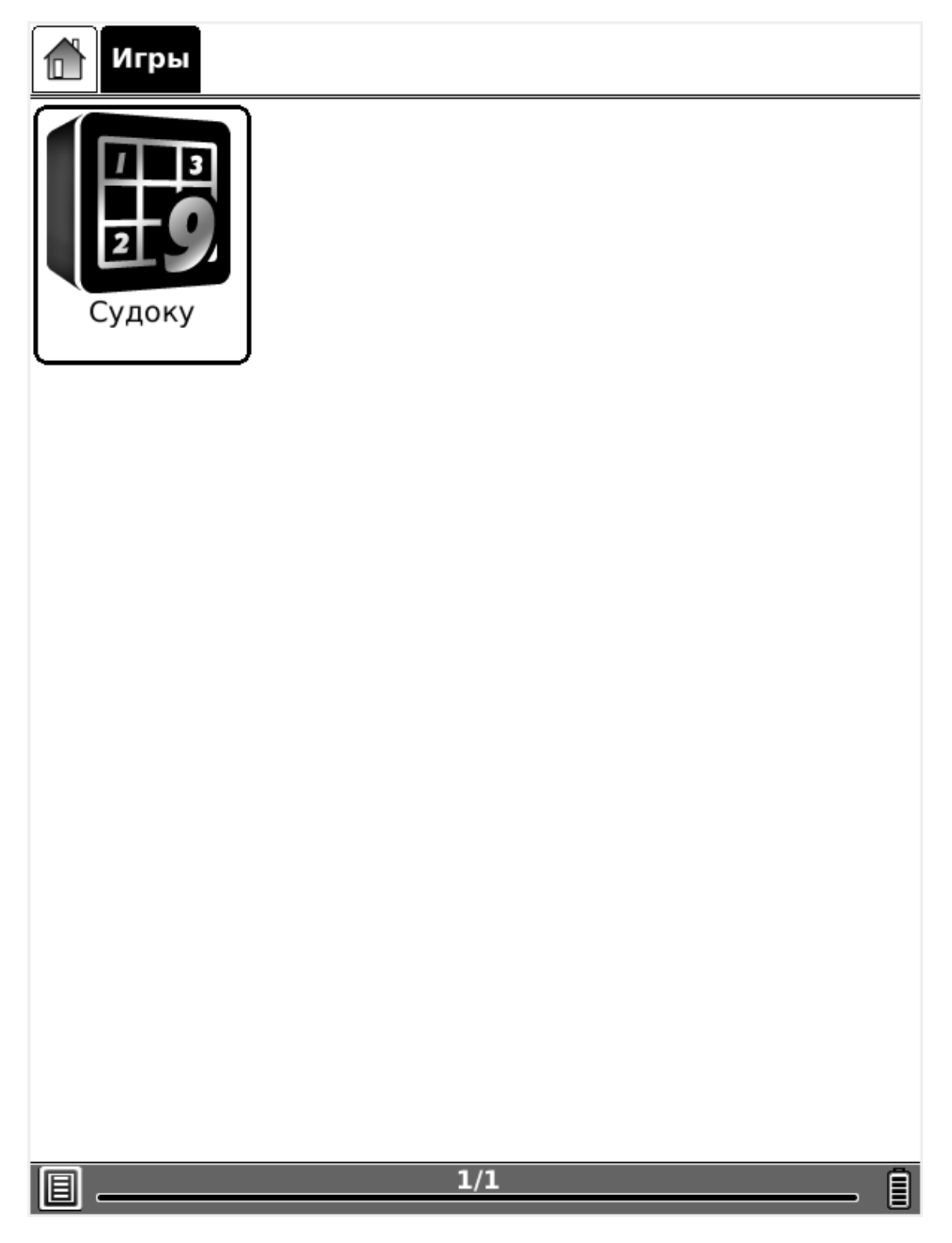

Рисунок 6.1.10(1) Игры – Судоку

 $\boxtimes$ 

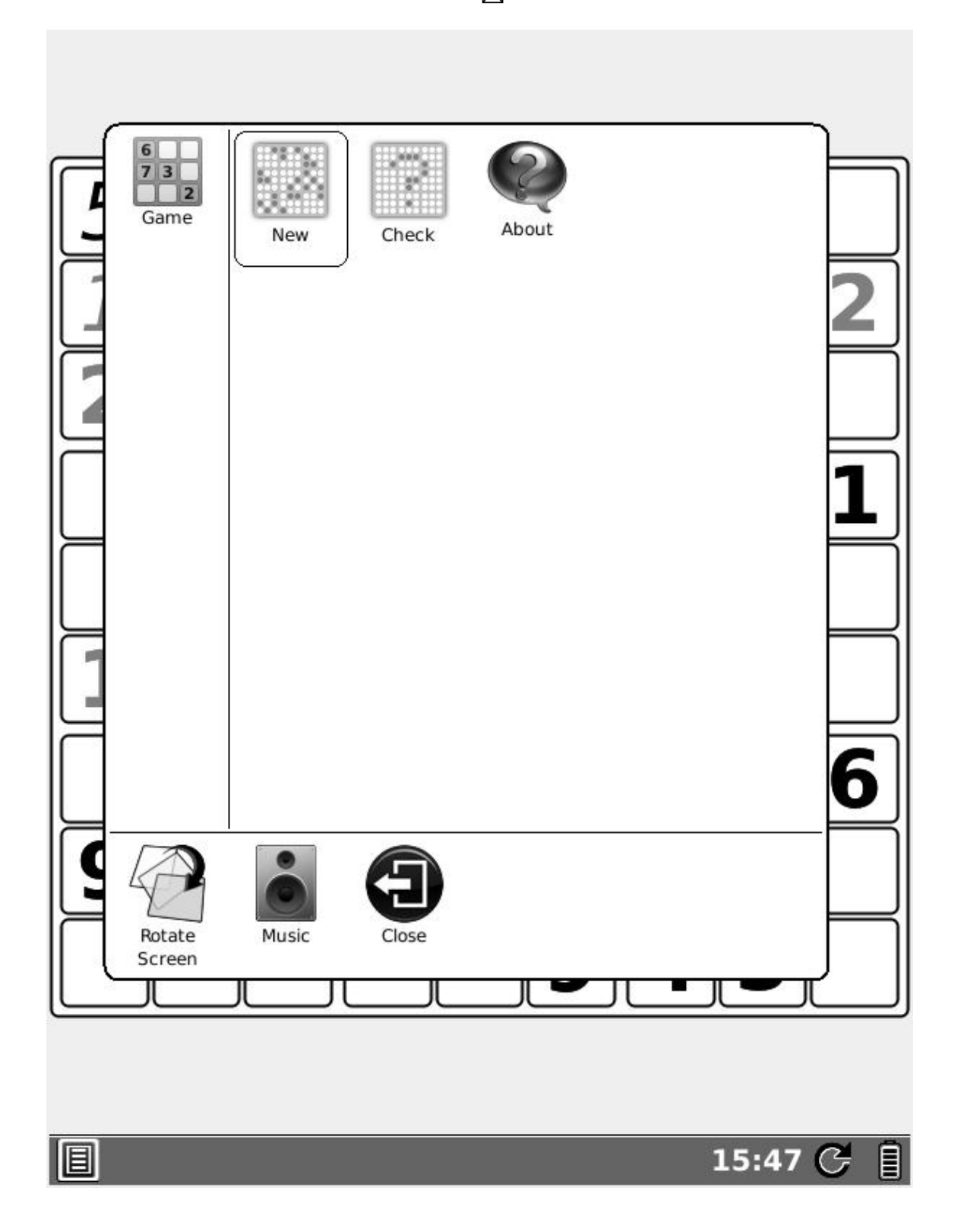

## Рисунок 6.1.10(2) Игры – Меню Судоку

При нажатии на кнопку МЕНЮ или выборе пиктограммы МЕНЮ, активизируется меню, появляется диалоговое окно, Вы можете выбрать пиктограмму «New (Новая игра)» для запуска новой головоломки.

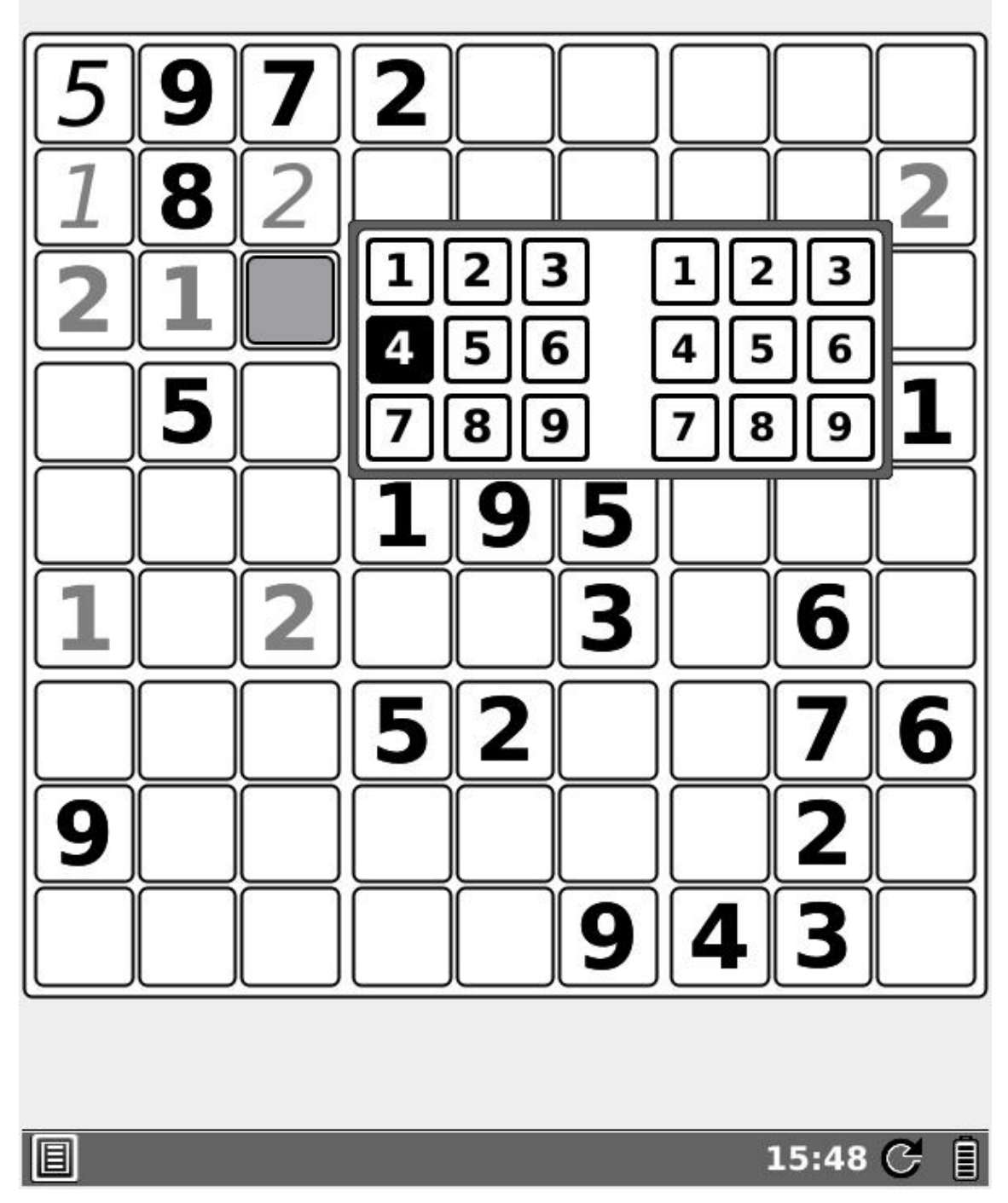

Определите, какая цифра должна быть в каждой ячейке с серым фоном, затем перейдите к этой ячейке и нажмите кнопку ОК, при этом появится диалоговое окно. Если Вы точно знаете, какая цифра должна быть значением в данной ячейке сетки, выберите эту цифру с левой стороны, в противном случае Вы можете пометить ячейку какой-либо цифрой, выбрав её с правой стороны.

# Правила игры Судоку

- В Судоку играют на сетке размером 9х9 ячеек, разделённой на области размером 3х3 ячейки:

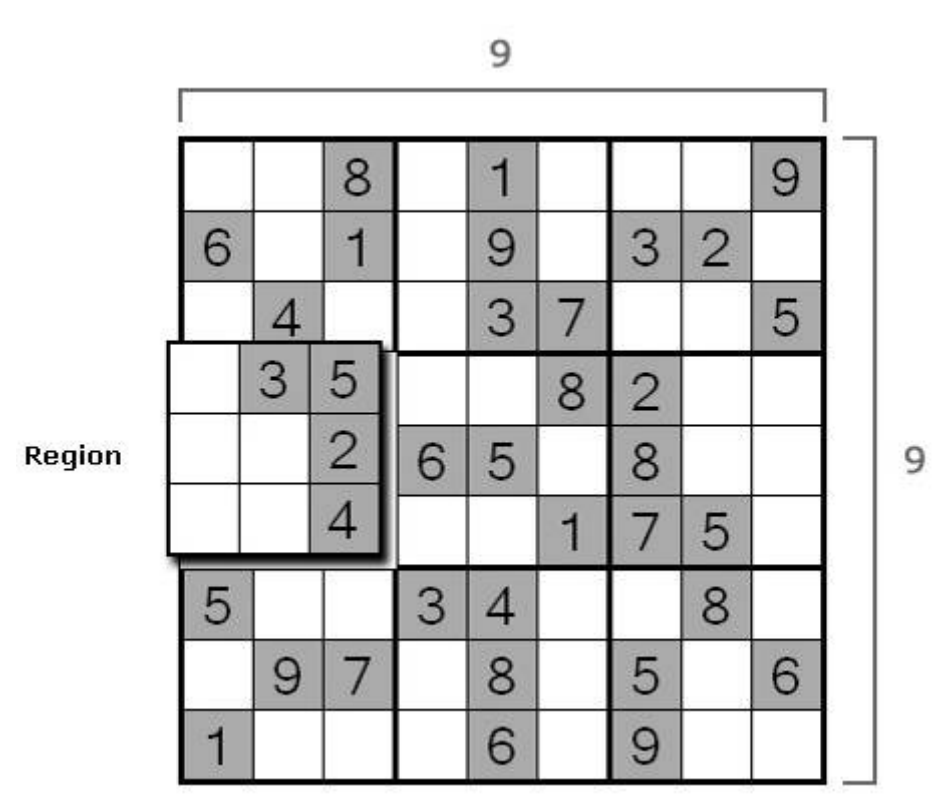

- Игра Судоку начинается с некоторыми ячейками сетки, уже заполненными цифрами:

|   |   | 8 |   | 1 |   |   |   | 9 |
|---|---|---|---|---|---|---|---|---|
| 6 |   | 1 |   | 9 |   | З | 2 |   |
|   | 4 |   |   | 3 | 7 |   |   | 5 |
|   | 3 | 5 |   |   | 8 | 2 |   |   |
|   |   | 2 | 6 | 5 |   | 8 |   |   |
|   |   | 4 |   |   | 1 | 7 | 5 |   |
| 5 |   |   | 3 | 4 |   |   | 8 |   |
|   | 9 | 7 |   | 8 |   | 5 |   | 6 |
| 1 |   |   |   | 6 |   | 9 |   |   |

- Задачей игры Судоку является заполнение пустых ячеек цифрами в диапазоне от 1 до 9 (1 в каждой ячейке) в соответствии со следующими правилами:

## 1. Число может появиться только 1 раз в каждой строке:

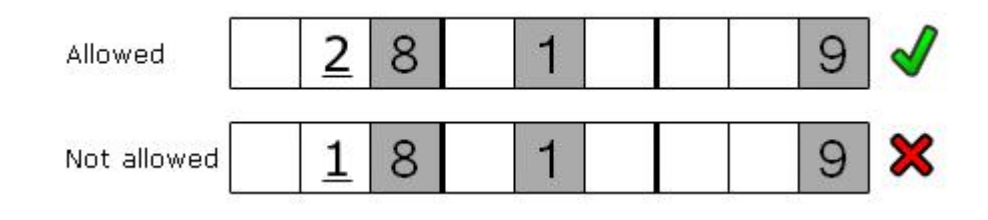

### 2. Число может появиться только 1 раз в каждом столбце:

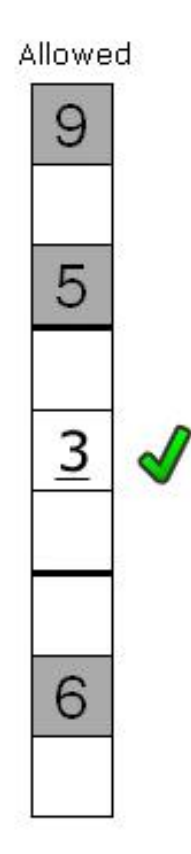

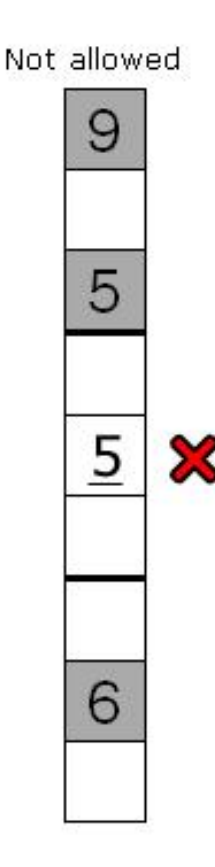

## 3. Число может появиться только 1 раз в каждой области:

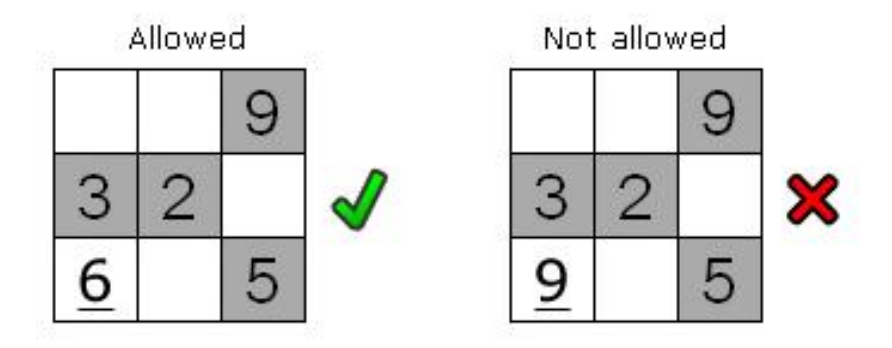

- Кратко эти правила можно сформулировать следующим образом: число должно появляться только 1 раз в каждой строке, в каждом столбце и в каждой области.

#### 6.1.7 Приложения

Эти приложения включают Календарь, Часы и Калькулятор. Вскоре будут добавлены новые приложения.

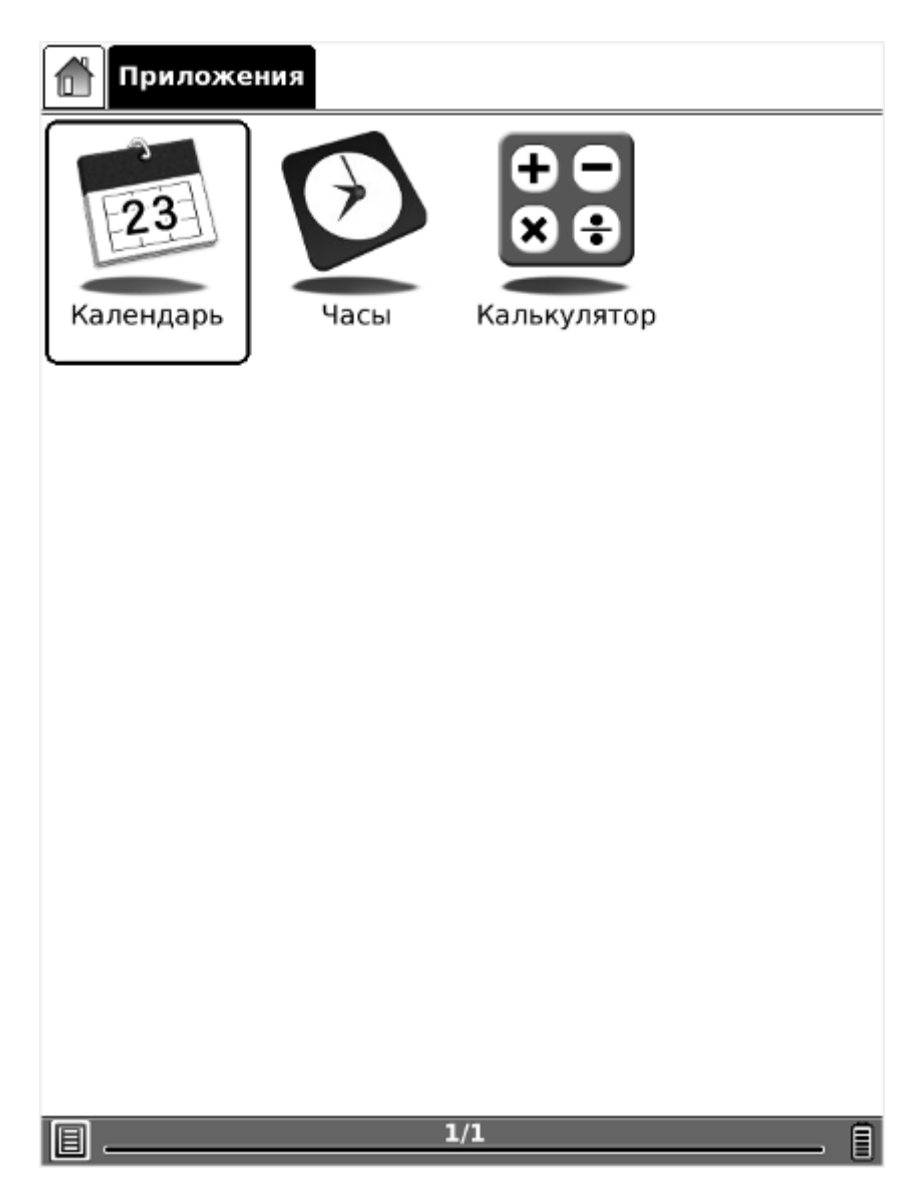

## Рисунок 6.1.7 Приложения

| января |    |    |    |    |    |    |  |    | þ  | bee | вра | ля |    |    |
|--------|----|----|----|----|----|----|--|----|----|-----|-----|----|----|----|
| Bc     | Пн | Вт | Ср | Чт | Пт | C6 |  | Вс | Пн | Вт  | Ср  | Чт | Пт | C6 |
|        |    |    |    |    |    | 1  |  |    |    | 1   | 2   | з  | 4  | 5  |
| 2      | 3  | 4  | 5  | 6  | 7  | 8  |  | 6  | 7  | 8   | 9   | 10 | 11 | 12 |
| 9      | 10 | 11 | 12 | 13 | 14 | 15 |  | 13 | 14 | 15  | 16  | 17 | 18 | 19 |
| 16     | 17 | 18 | 19 | 20 | 21 | 22 |  | 20 | 21 | 22  | 23  | 24 | 25 | 26 |
| 23     | 24 | 25 | 26 | 27 | 28 | 29 |  | 27 | 28 |     |     |    |    |    |
| 30     | 31 |    |    |    |    |    |  |    |    |     |     |    |    |    |
|        |    |    |    |    |    |    |  |    |    |     |     |    |    |    |
|        |    |    |    | -  |    |    |  |    |    |     |     |    |    |    |

## **∢**2011 ►

| марта |    |    |    |    |    |    |    | ап | pe | ЯΓ |    |    |    |
|-------|----|----|----|----|----|----|----|----|----|----|----|----|----|
| Bc    | Пн | Вт | Ср | Чт | Пт | C6 | Bc | Пн | Вт | Cp | Чт | Пт | C6 |
|       |    | 1  | 2  | 3  | 4  | 5  |    |    |    |    |    | 1  | 2  |
| 6     | 7  | 8  | 9  | 10 | 11 | 12 | 3  | 4  | 5  | 6  | 7  | 8  | 9  |
| 13    | 14 | 15 | 16 | 17 | 18 | 19 | 10 | 11 | 12 | 13 | 14 | 15 | 16 |
| 20    | 21 | 22 | 23 | 24 | 25 | 26 | 17 | 18 | 19 | 20 | 21 | 22 | 23 |
| 27    | 28 | 29 | 30 | 31 |    |    | 24 | 25 | 26 | 27 | 28 | 29 | 30 |

| мая |    |    |    |    |    |    |    |    | ИН | оня | R  |    |    |
|-----|----|----|----|----|----|----|----|----|----|-----|----|----|----|
| Bc  | Пн | Вт | Cp | Чт | Пт | C6 | Bc | Пн | Вт | Cp  | Чт | Пτ | Cб |
| 1   | 2  | з  | 4  | 5  | 6  | 7  |    |    |    | 1   | 2  | 3  | 4  |
| 8   | 9  | 10 | 11 | 12 | 13 | 14 | 5  | 6  | 7  | 8   | 9  | 10 | 11 |
| 15  | 16 | 17 | 18 | 19 | 20 | 21 | 12 | 13 | 14 | 15  | 16 | 17 | 18 |
| 22  | 23 | 24 | 25 | 26 | 27 | 28 | 19 | 20 | 21 | 22  | 23 | 24 | 25 |
| 29  | 30 | 31 |    |    |    |    | 26 | 27 | 28 | 29  | 30 |    |    |

Рисунок 6.1.7(1) Приложения –Календарь

# 15:50

## Рисунок 6.1.7(2) Приложения – Часы

#### 6.2 Навигационная панель

Навигационная панель показывает путь к документу. Каждая папка на этом пути показывается в виде пиктограммы. Вы можете перейти в любую родительскую папку, щёлкнув на её пиктограмме.

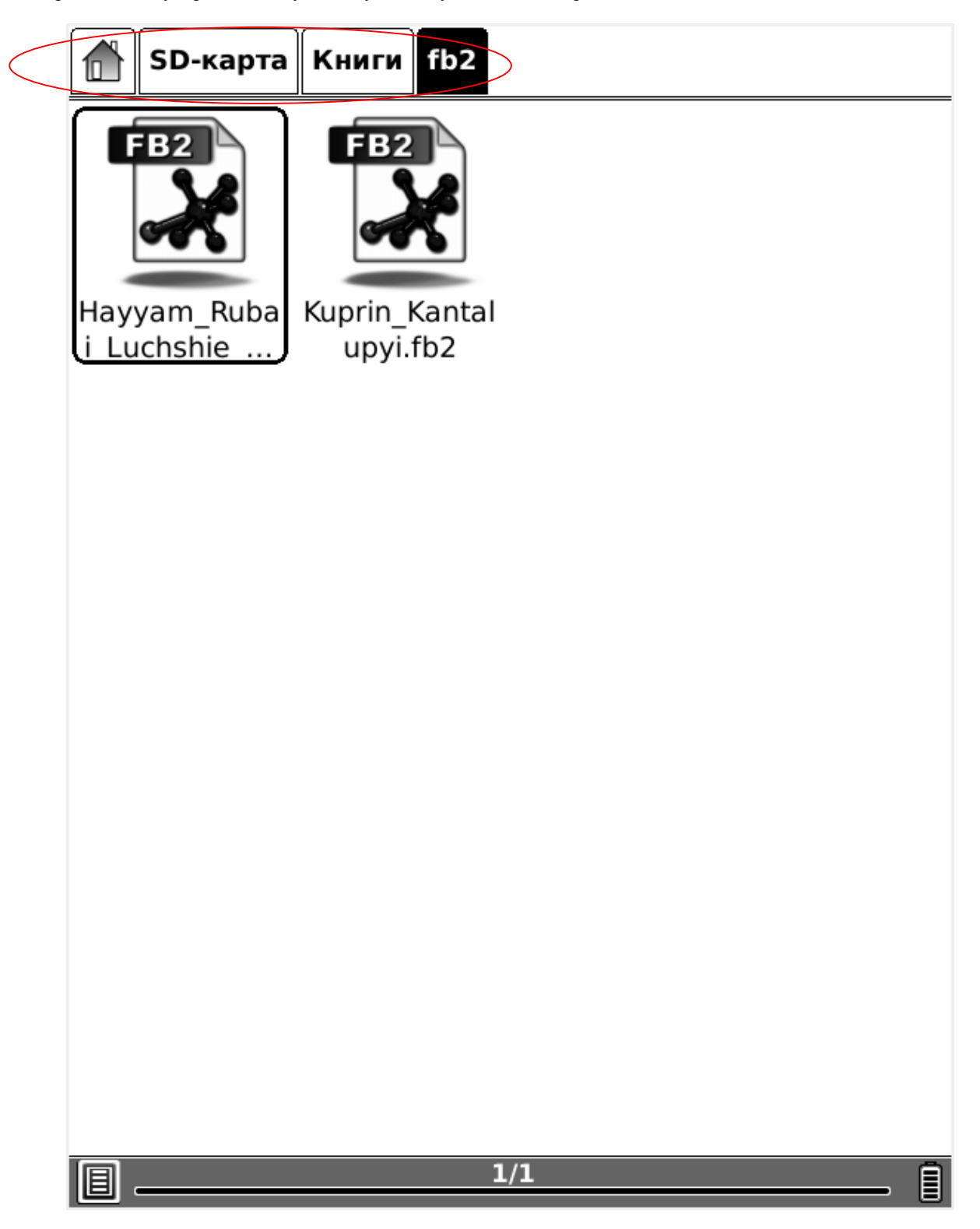

## Рисунок 6.2 Навигационная панель

#### 6.3 Панель инструментов

#### 6.3.1 Кнопка меню

Нажмите на кнопку меню, при этом появится всплывающее меню. Большинство операций с ридером компании Perfeo выполняется в этом меню.

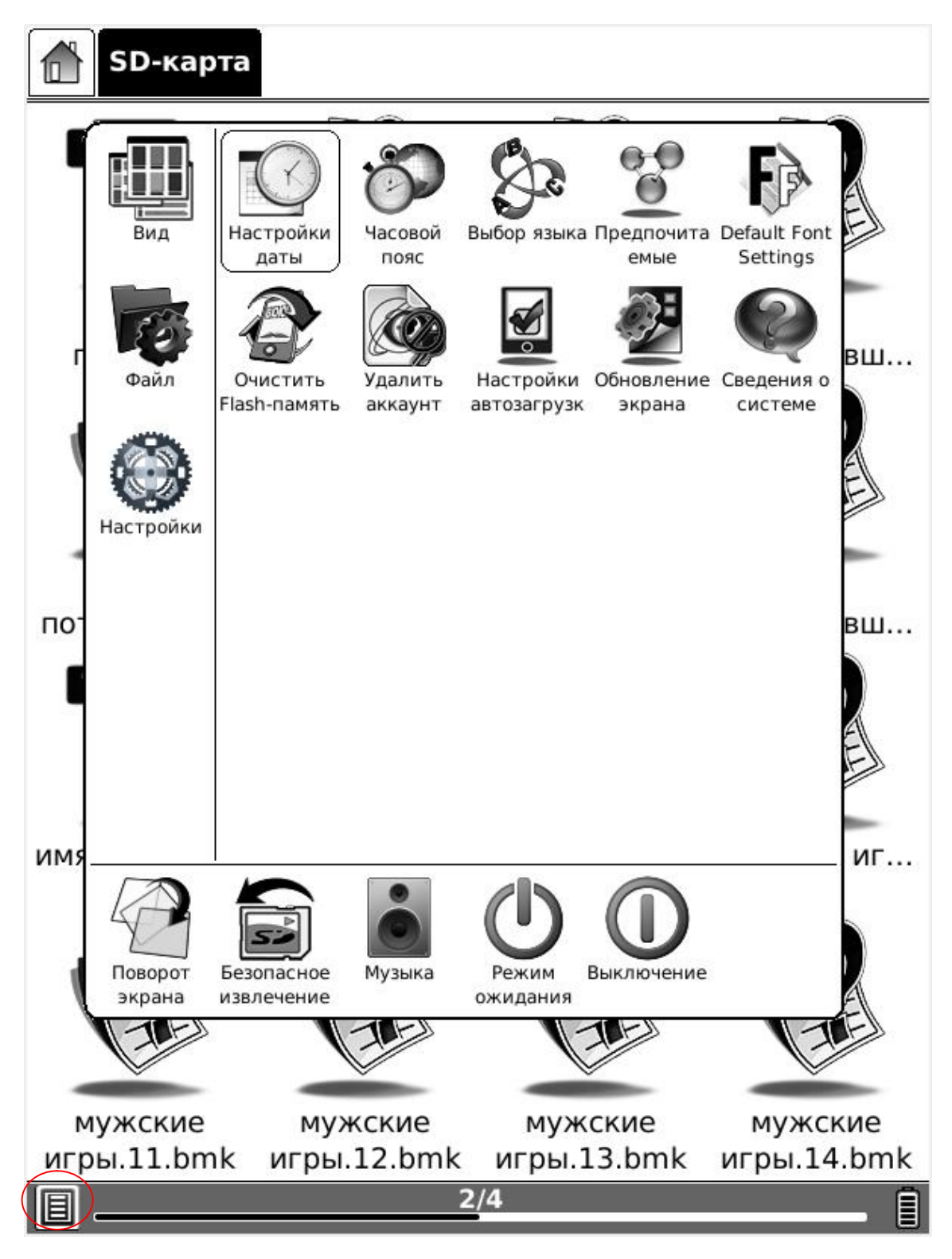

#### Рисунок 6.3.1 Меню

#### 6.3.2 Индикатор выполнения

6.3.2 (1) Индикатор выполнения показывает прочитанный объём при просмотре документов. Номер текущей страницы и общее количество страниц показываются с правой стороны индикатора выполнения. Щёлчки или перемещения стилуса по индикатору выполнения приводят к прокрутке экранов.

#### ТЕРМИНОЛОГИЯ КУХНИ

Вспрыснуть — облить немного какою-нибудь жидкостью.

Обланжирить — обварить, ошпарить, а иногда дать раз вскипеть.

Крутой кипяток — вода, кипящая ключом.

- Каркас если птицы, то значит остов, состоящий из костей; если раков — верхняя скорлупа.
- Пассеровка: a) белая мука, сильно подогретая на масле, но не изменившая своего цвета; б) красная — мука, поджаренная на масле в цвет, употребляется для темных соусов; в) холодная мука, растертая на столе с куском масла.
- Отсушить на бумаге значит положить на бумагу зажаренный во фритюре продукт, чтобы фритюр впитался в бумагу.
- Затянуть закрепить, положить птицу или дичь в кипяток и отставить на край плиты, чтобы не кипело; применяется для того, чтобы закрепить мясо.
- Фритюр чистый жир без примеси воды.
- Брез жир, снятый во время варки бульона, содержащий в себе немного воды или бульона.
- Маринад маринованные в уксусе огурцы, оливки, капорцы и проч., или же жидкий маринад, состоящий из уксуса, вина и пряностей.
- Масседуан гарнир из разных сортов зелени и овощей или из фруктов — смесь из разных фруктов.
- Отскочить когда сметана обращается в растопленное масло, или часть взбитых сливок или белков обращается в водянистую жидкость.

Проварить — довести что-либо до готовности, не кипятя.

16:25

15/1040

## Рисунок 6.3.2 (1) Индикатор выполнения при просмотре документа

#### 6.4.1 Поворот экрана

Поверните экран, щёлкая на этой пиктограмме. Экран поворачивается в диапазоне от 0° до 270° (против часовой стрелки).

## 6.4.2 Безопасное извлечение SD-карты

Щелкните на этой пиктограмме прежде, чем извлекать SD-карту (если ридер не был предварительно выключен).

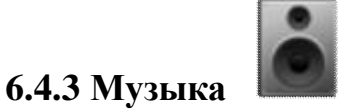

Запустите проигрыватель музыки, щёлкнув на этой пиктограмме.

# 6.4.4 Ждущий режим

Переведите ридер компании Perfeo в ждущий режим, щёлкнув на этой пиктограмме. После перехода в ждущий режим ридер компании Perfeo прекращает работать и появляется хранитель экрана (картинки). В ждущем режиме ридер компании Perfeo потребляет очень мало электроэнергии.

Нажатие любой кнопки выводит устройство из ждущего режима.

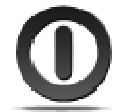

6.4.5 Выключение

Выключите ридер компании Perfeo, щёлкнув на этой кнопке.

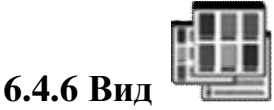

Вид означает способ просмотра и упорядочивания содержимого в главном меню.

# 6.4.6.1 Список

Содержимое показывается в виде списка. Показывается имя, тип, размер и время последнего доступа к документу.

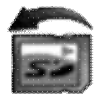

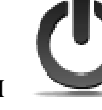

#### www.perfeo.ru

# Perfeci

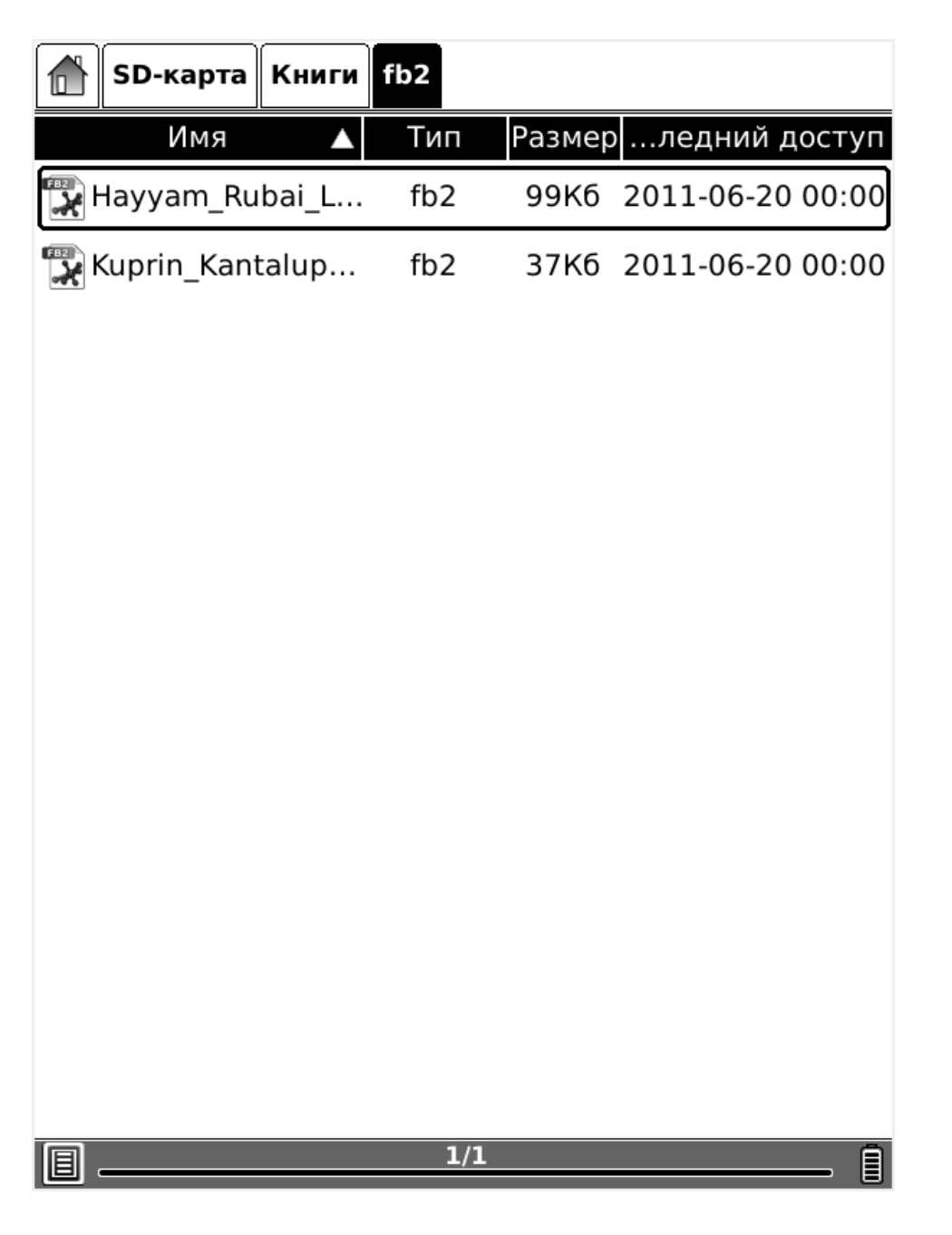

Рисунок 6.4.6.1 Список

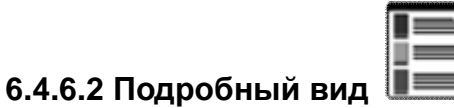

Содержимое показывается подробно. Детали включают имя, время последнего доступа, количество считываний и прогресс чтения.

#### www.perfeo.ru

# Perfec

| SD | -карта Книги fb2                                                                                                    |               |
|----|----------------------------------------------------------------------------------------------------|---------------|
|    | Hayyam_Rubai_Luchshie_perevodyi<br>Последний доступ: 2011-06-20 00:00<br>Открыто: 0 раз(а)<br>Прогресс: Не прочитано | *****<br>99K6 |
|    | Кuprin_Kantalupyi.fb2<br>Последний доступ: 2011-06-20 00:00<br>Открыто: 0 раз(а)<br>Прогресс: Не прочитано           | 37K6          |
|    |                                                                                                    |               |
|    | 1/1                                                                                                    |               |

## Рисунок 6.4.6.2 Подробный вид

# 6.4.6.3 Вид миниатюр

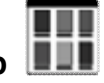

Содержимое показывается в виде миниатюр. Для форматов изображений (включая JPEG/BMP/PNG/...), показываются миниатюры изображений. Для других форматов документов показываются большие миниатюры форматов.

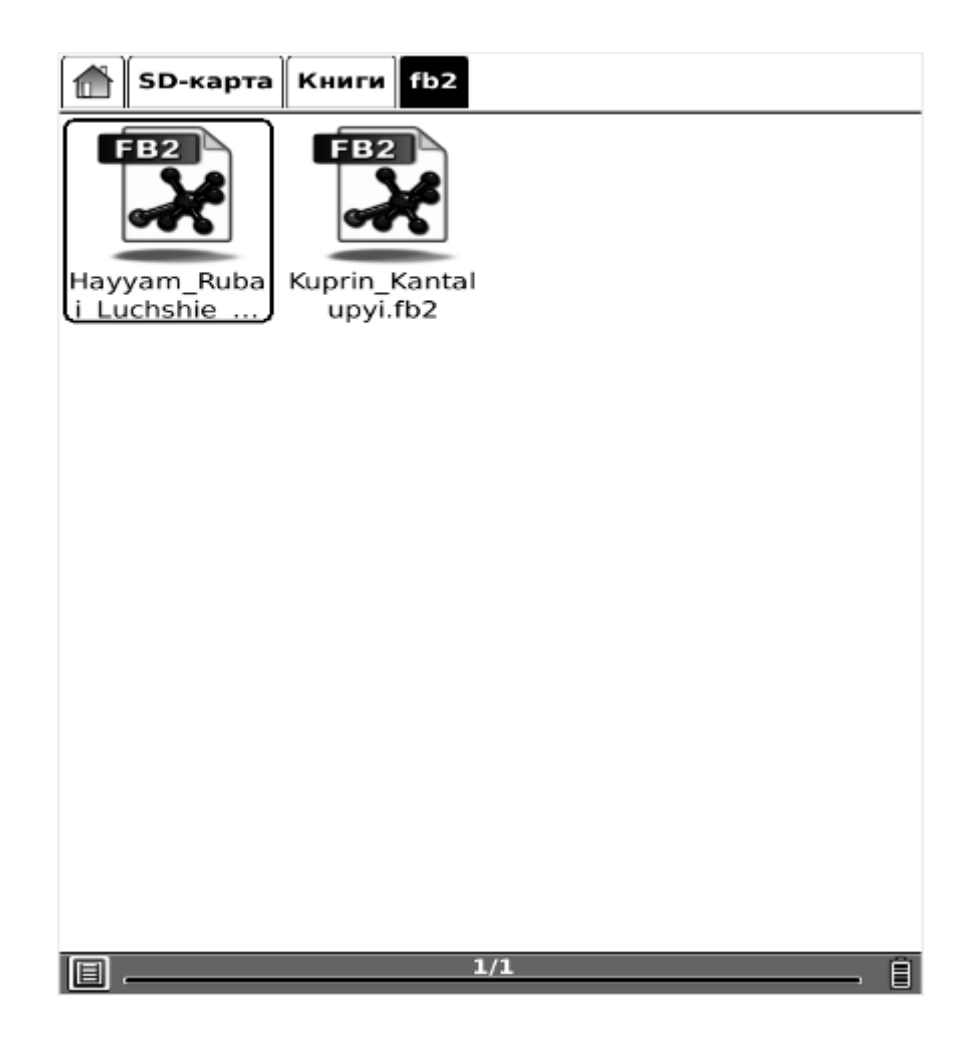

### Рисунок 6.4.6.3 Вид миниатюр

#### 6.4.6.4 Типы сортировки

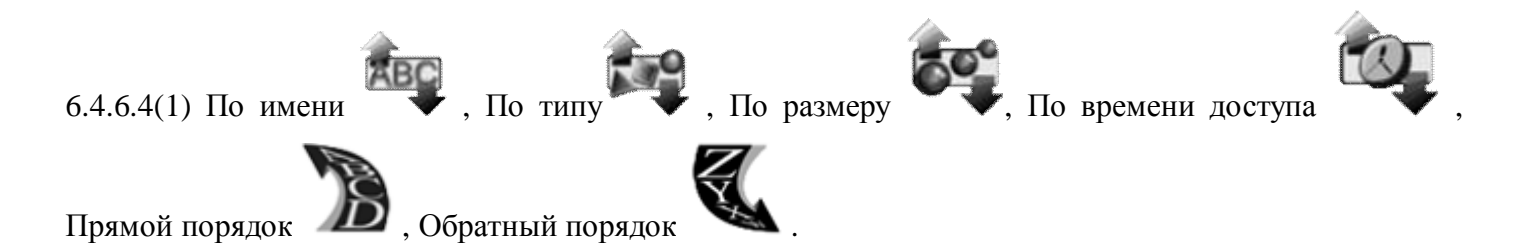

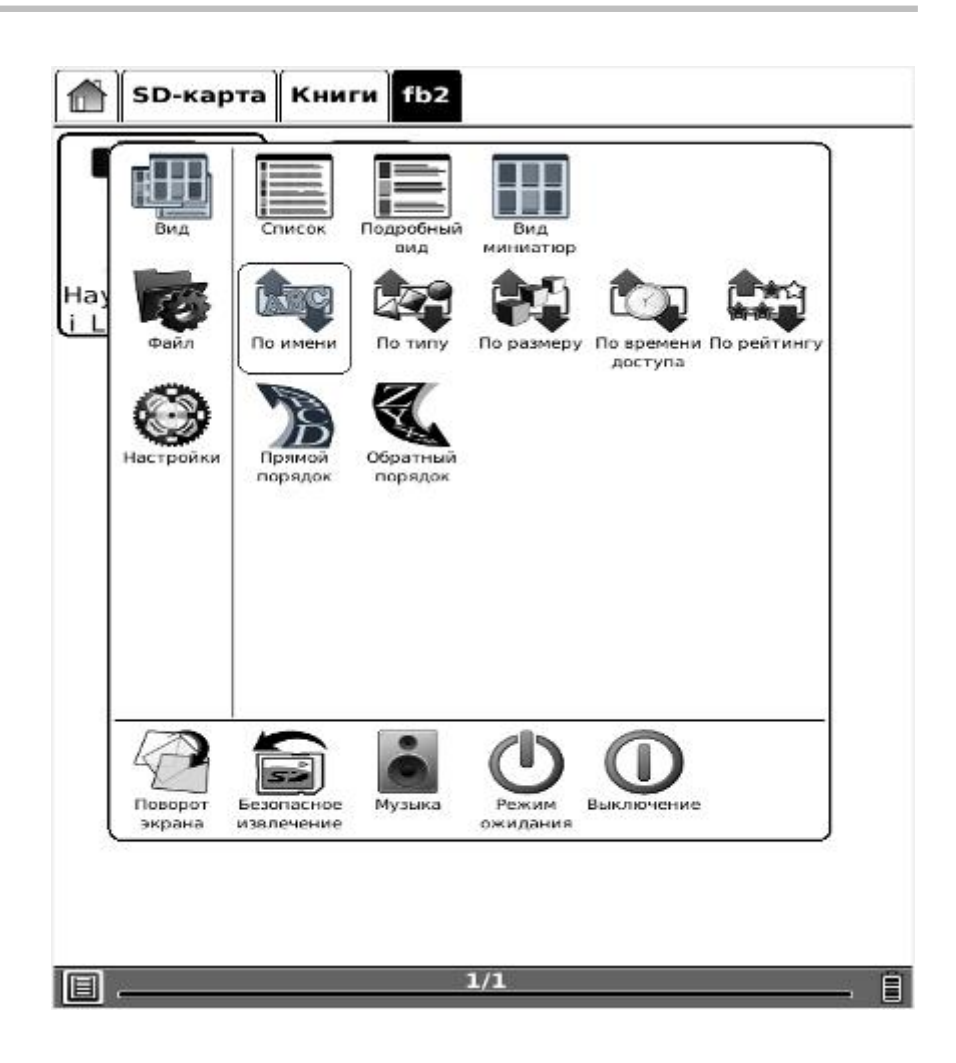

## Рисунок 6.4.6.4(1) Типы сортировки

6.4.6.4(2) В Списке Вы также можете использовать стилус для сортировки файлов по Имени, Типу, Размеру, Времени последнего доступа.

| 👚 SD-карта Книги  | fb2 |        |            |       |
|-------------------|-----|--------|------------|-------|
| Имя 🔺             | Тип | Размер | ледний д   | оступ |
| 🞇 Hayyam_Rubai_L  | fb2 | 99K6   | 2011-06-20 | 00:00 |
| 🞇 Kuprin_Kantalup | fb2 | 37K6   | 2011-06-20 | 00:00 |
|                   |     |        |            |       |
|                   |     |        |            |       |
|                   |     |        |            |       |
|                   |     |        |            |       |
|                   |     |        |            |       |
|                   |     |        |            |       |
|                   |     |        |            |       |
|                   |     |        |            |       |
|                   |     |        |            |       |
|                   |     |        |            |       |
|                   |     |        |            |       |
|                   |     |        |            |       |
|                   |     |        |            |       |
|                   | 1/1 |        |            | Ö     |

## Рисунок 6.4.6.4(2) Типы сортировки 2

6.4.6.4(3) В Подробном виде Вы можете сортировать файлы по Рейтингу.

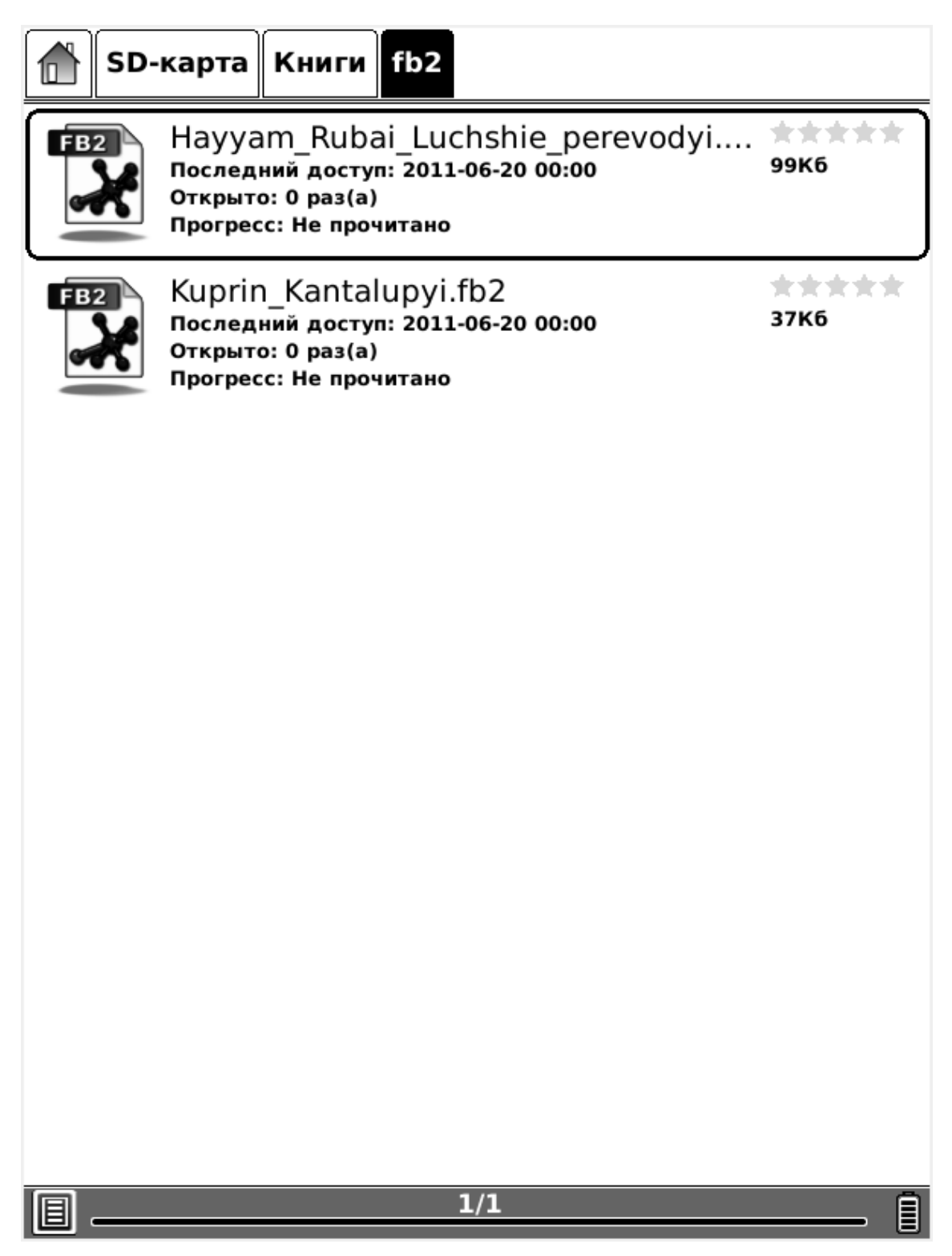

Рисунок 6.4.6.4(3) Сортировка по Рейтингу

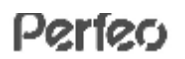

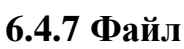

Файл означает операции с файлами.

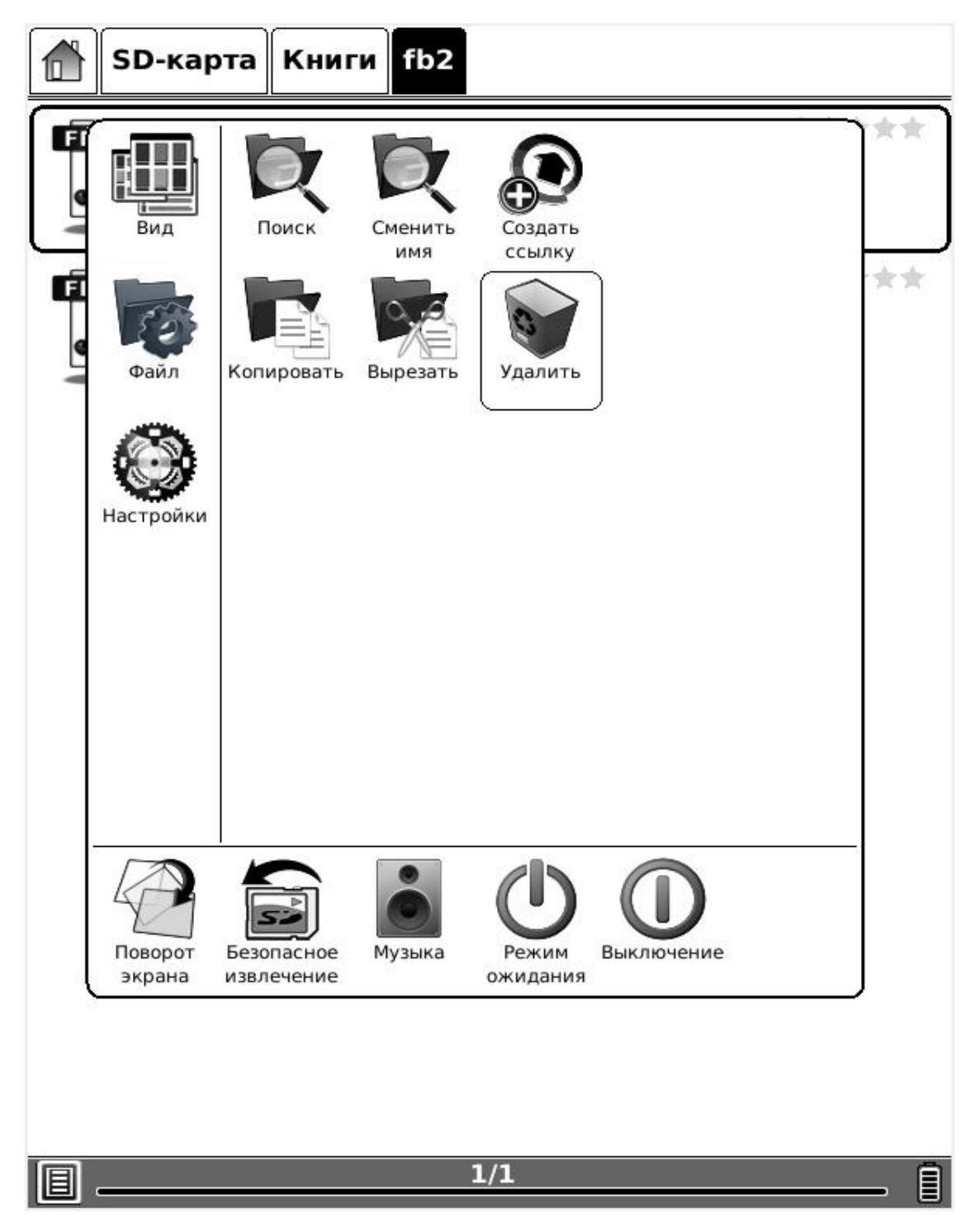

Рисунок 6.4.7 Показ файлов

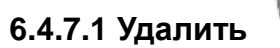

Удалить выбранный файл.

| 👚 SD-карта Книги fb2                                                                                                 |               |
|----------------------------------------------------------------------------------------------------|---------------|
| Наууат_Rubai_Luchshie_perevodyi<br>Последний доступ: 2011-06-20 00:00<br>Открыто: 0 раз(а)<br>Прогресс: Не прочитано | *****<br>99K6 |
| Киргіл_Kantalupyi.fb2<br>Последний доступ: 2011-06-20 00:00<br>Открыто: 0 раз(а)<br>Прогресс: Не прочитано           | 37Кб          |
| <u> Уд</u> алить                                                                                                    | ×             |
| Вы хотите удалить<br>Hayyam_Rubai_Luchshie_perevodyi.fk                                                              | o2?           |
| Да                                                                                                    | Нет           |
|                                                                                                    |               |
|                                                                                                    |               |
|                                                                                                    |               |
|                                                                                                    |               |
|                                                                                                    |               |
| I/1                                                                                                    | (1            |

Рисунок 6.4.7.1 Удаление выбранного файла

## 6.4.7.2 Поиск

D

Поиск требуемого файла по шаблону. Результаты поиска показываются в главном меню.

|     | Б-кар | га Кн | иги |       |    |   |       |     |        |
|-----|-------|-------|-----|-------|----|---|-------|-----|--------|
|     | epu   | ıb    |     |       |    |   |       |     |        |
|     | fb2   | ļ.    |     |       |    |   |       |     |        |
|     |       |       |     |       |    |   |       |     |        |
| 0 п |       | _     |     | _     |    |   | _     |     |        |
|     | риск  |       |     |       |    |   |       |     | ×      |
| jpg |       |       |     |       |    | ſ | Тоиск | Очи | істить |
| 1   | 2     | 3     | 4   | 5     | 6  | 7 | 8     | 9   | 0      |
| й   | ц     | у     | к   | е     | н  |   | Г     | ш   | щ      |
| Ъ   | ф     | Ы     | в   | а     | П  |   | р     | 0   | л      |
| ю   | Я     | ч     | С   | М     | И  |   | т     | ь   | б      |
| 210 | ,     | 3     | x   | д     |    | - | ж     | Э   | Ļ      |
|     | Shift |       |     | Симвс | лы | ſ | 5     | Зык |        |

Рисунок 6.4.7.2 Поиск файлов по шаблону

# 6.4.8 Настройки 🕅

Настройки в меню аналогичны Настройкам, вызываемым пиктограммой «Настройки» в главном меню. Для получения более подробной информации, пожалуйста, обратитесь к разделу <u>6.1.5</u>.

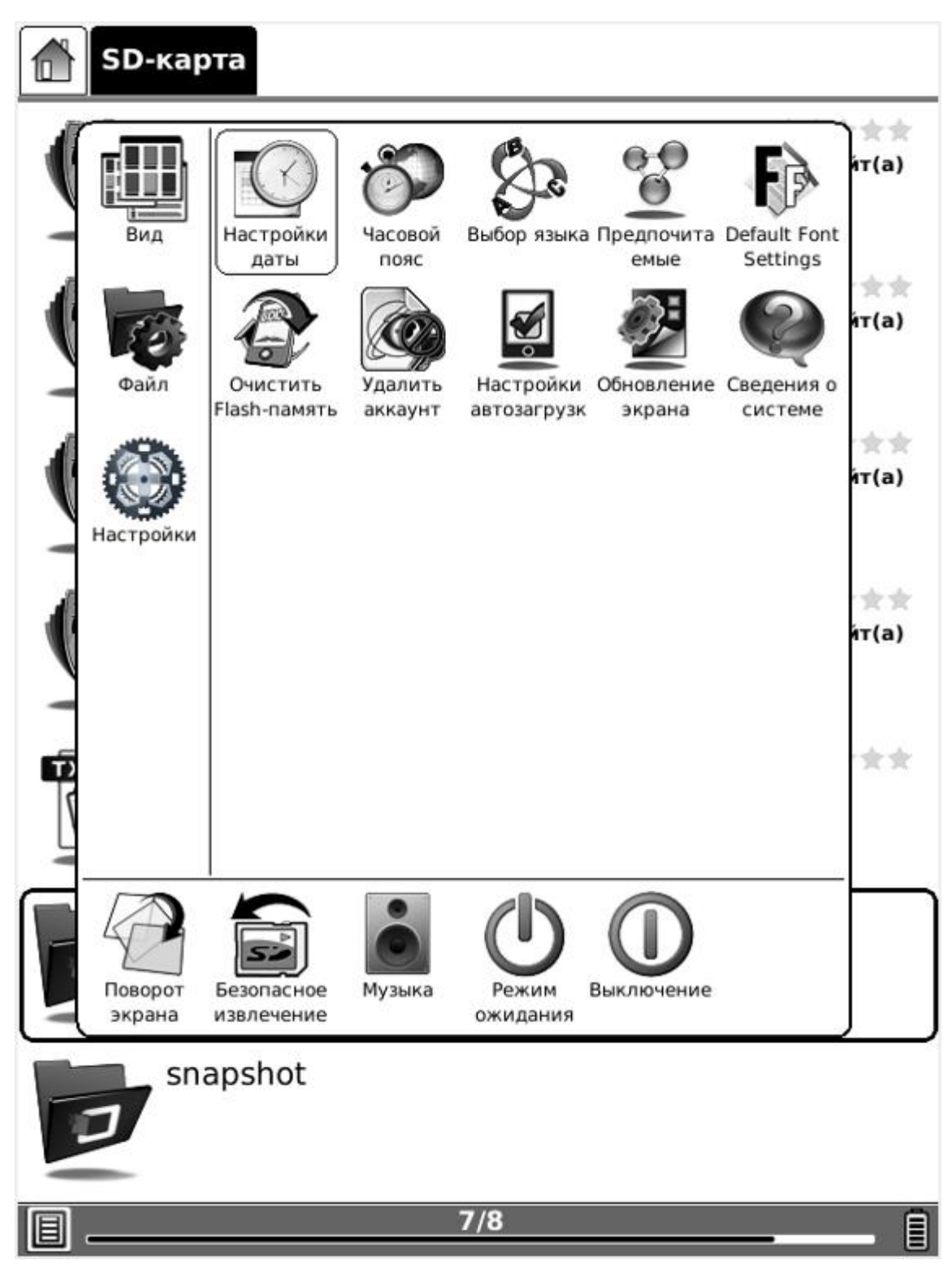

## Рисунок 6.4.8 Настройки

# 6.4.9 Шрифт А

Конфигурируйте размер и/или начертание шрифта во время просмотра документа.

#### 6.4.9.1 По коэффициенту масштабирования

Конфигурируйте размер шрифта, выбирая один из коэффициентов масштабирования: от 100% до 500% при просмотре документов в формате PDF/EPub, и от 25% до 400% для документов в формате CHM/HTML.

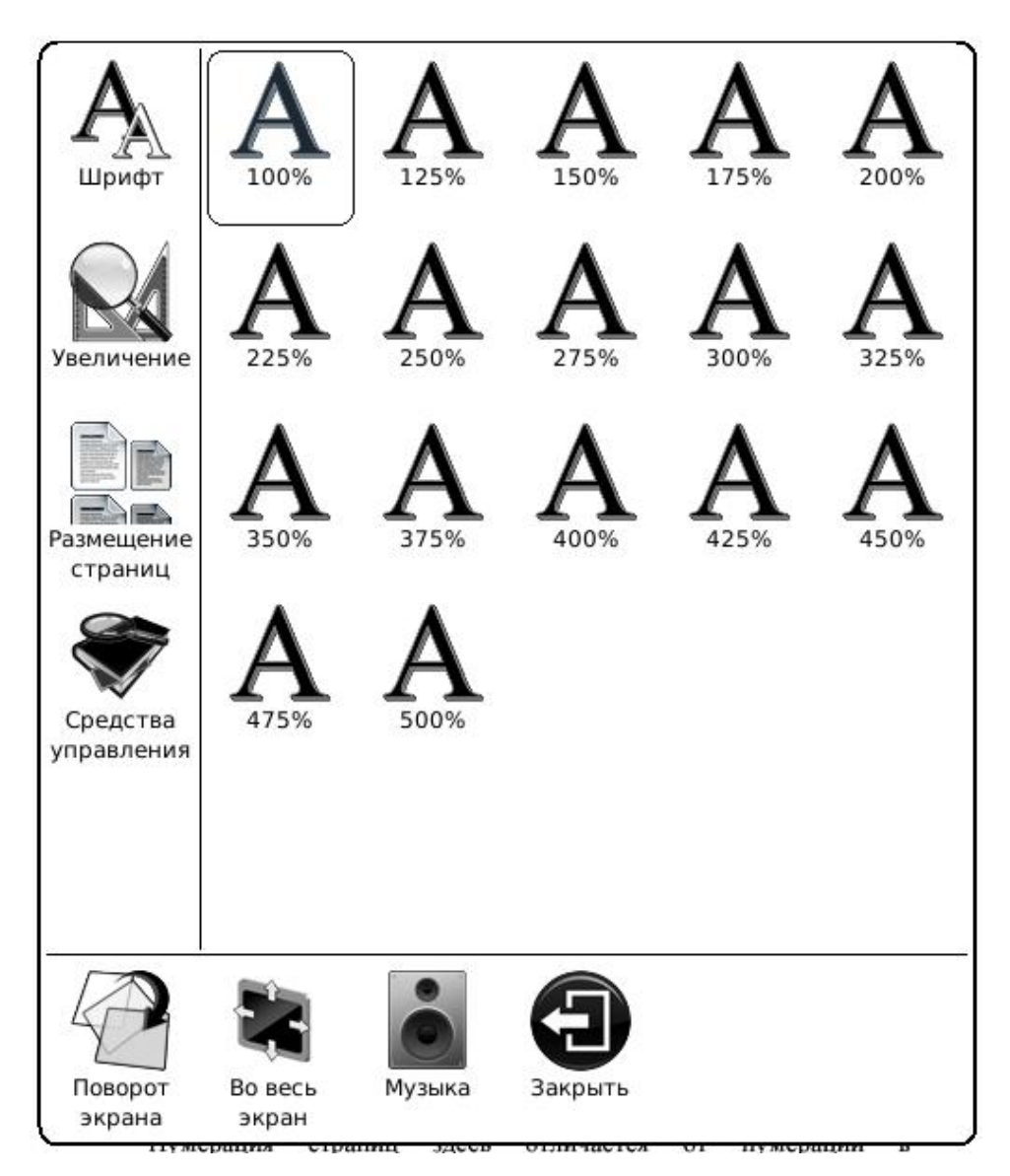

Рисунок. 6.4.9.1 Конфигурирование размера шрифта по коэффициенту масштабирования

#### 6.4.9.2 По номеру

Конфигурируйте размер шрифта по фактическому номеру. Эта функция активна при просмотре документов в формате TXT/Mobi(non-drm)/DOC.

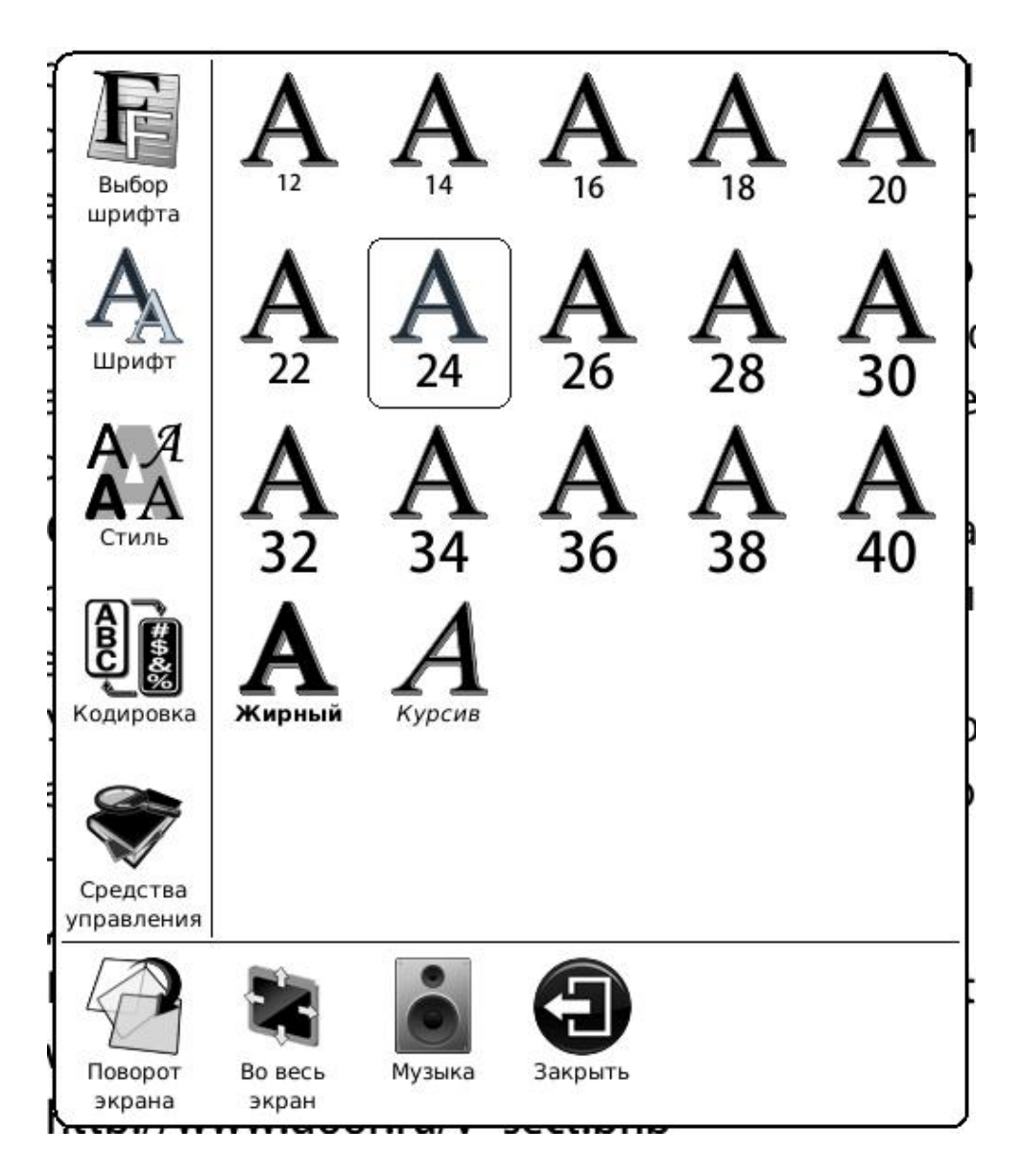

Рисунок 6.4.9.2 Конфигурирование размера шрифта по номеру

6.4.9.3 Жирный/Курсив

Установите шрифт Жирный/Курсив.

www.perfeo.ru

# Perfeo

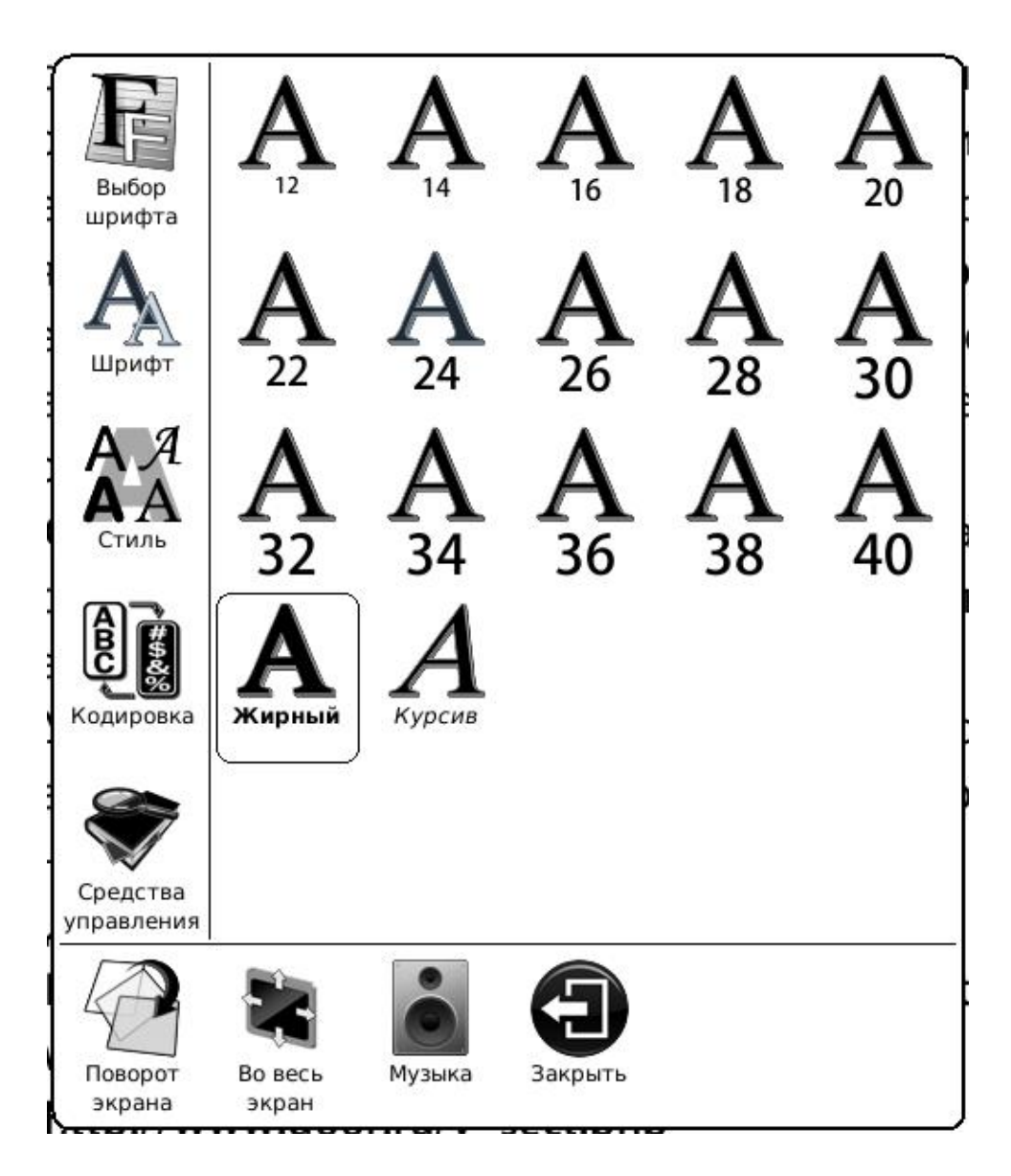

## Рисунок 6.4.9.3 Конфигурирование шрифта Жирный/Курсив

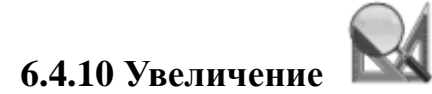

Установите увеличение текущего экрана. Вы можете установить фиксированное значение (По размеру страницы, По ширине, По высоте). Вы также можете масштабировать экран с помощью стилуса (выбирая коэффициент масштабирования).

#### www.perfeo.ru

# Perfeo

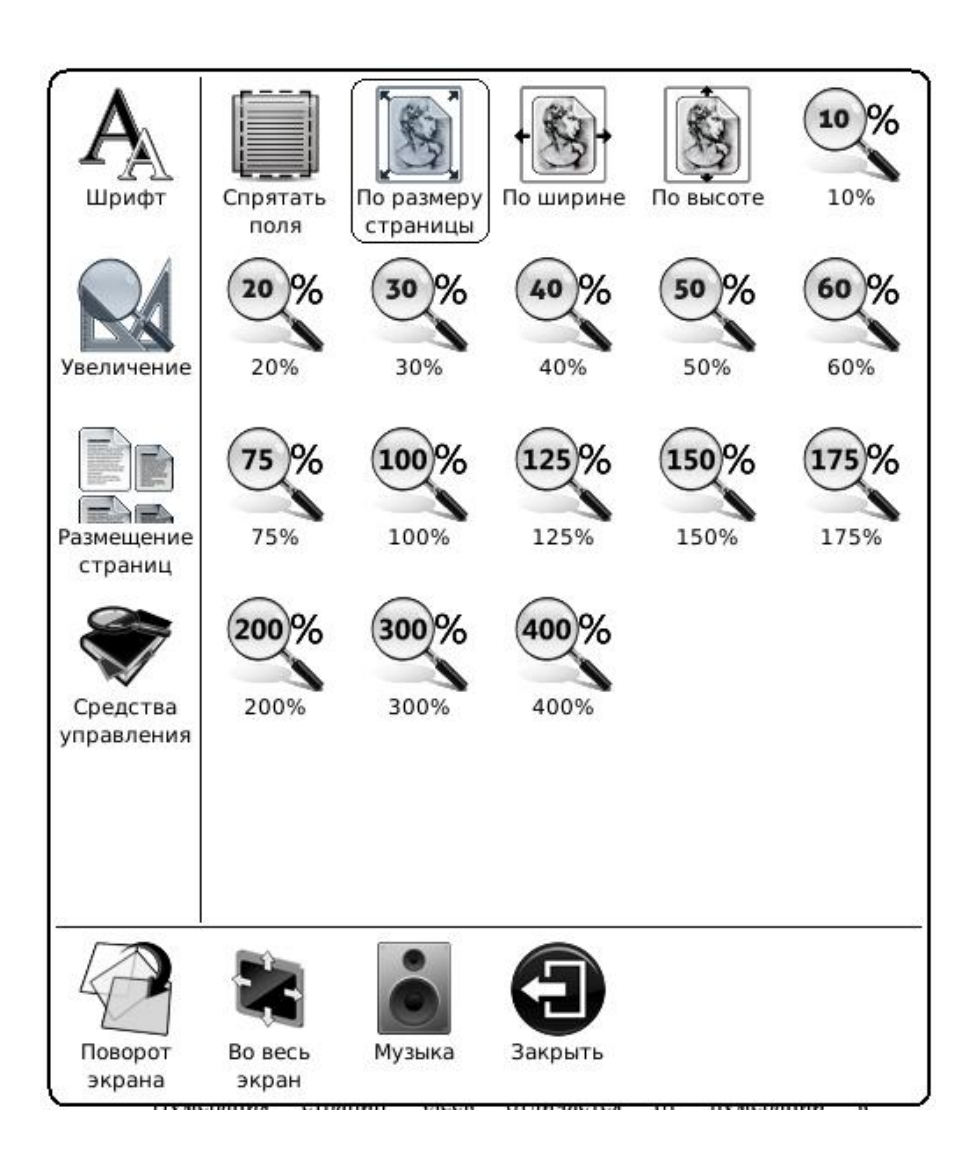

#### Рисунок 6.4.10 Увеличение

### 6.4.10.1 По размеру страницы

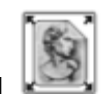

Увеличение текущей страницы (текущего изображения) так, чтобы они занимали весь экран.

### 6.4.10.2 По ширине

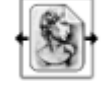

Увеличение текущей страницы (текущего изображения) так, чтобы их ширина была равна ширине экрана.

6.4.10.3 По высоте

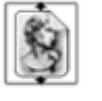

Увеличение текущей страницы (текущего изображения) так, чтобы их высота была равна высоте экрана.

#### 6.4.10.4 По коэффициенту масштабирования

Увеличение текущей страницы (текущего изображения) по коэффициенту масштабирования.

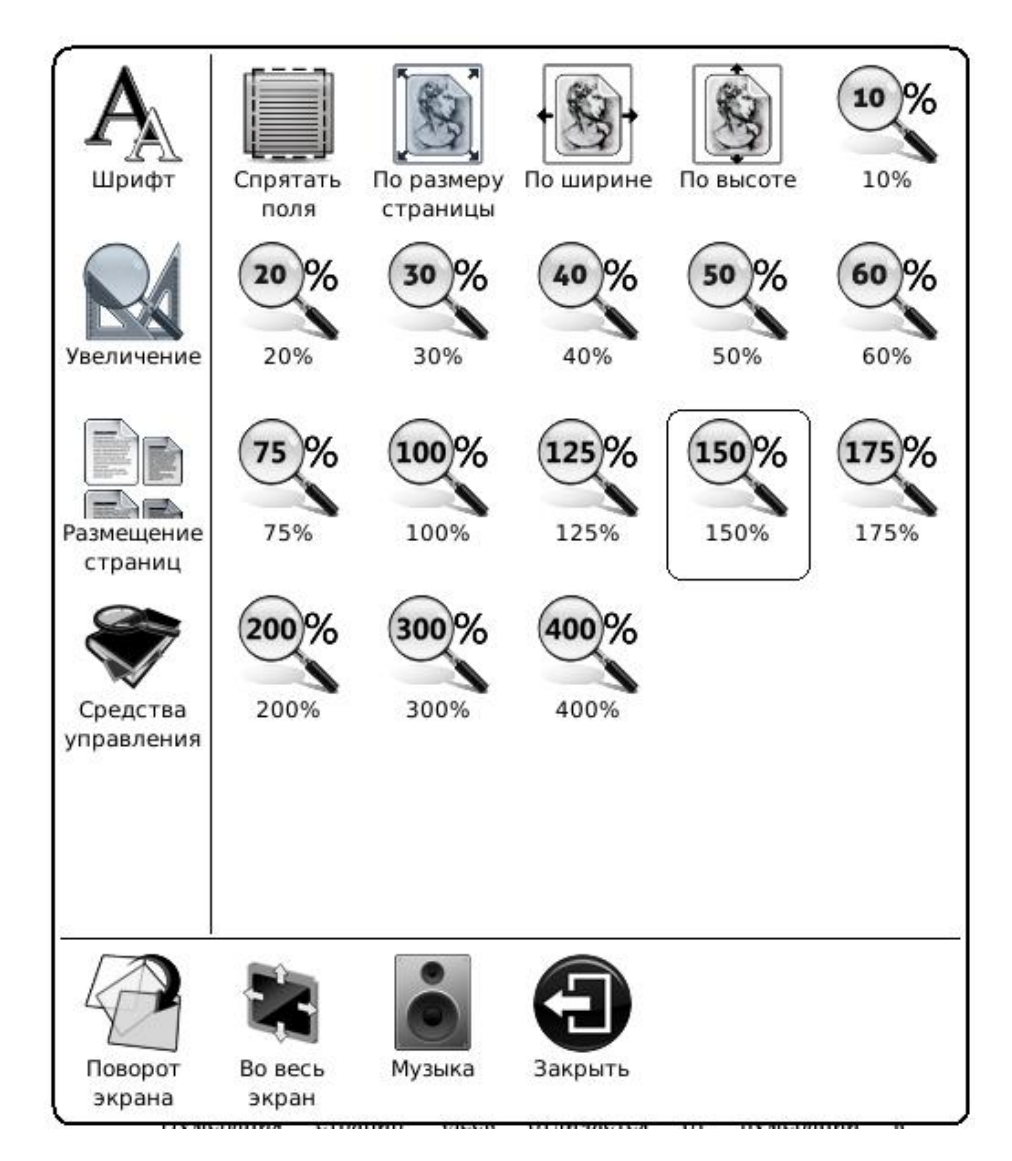

### Рисунок 6.4.10.5 Увеличение по коэффициенту масштабирования

# 6.4.11 Размещение страниц

Выбирайте размещение страниц при просмотре документа.

www.perfeo.ru

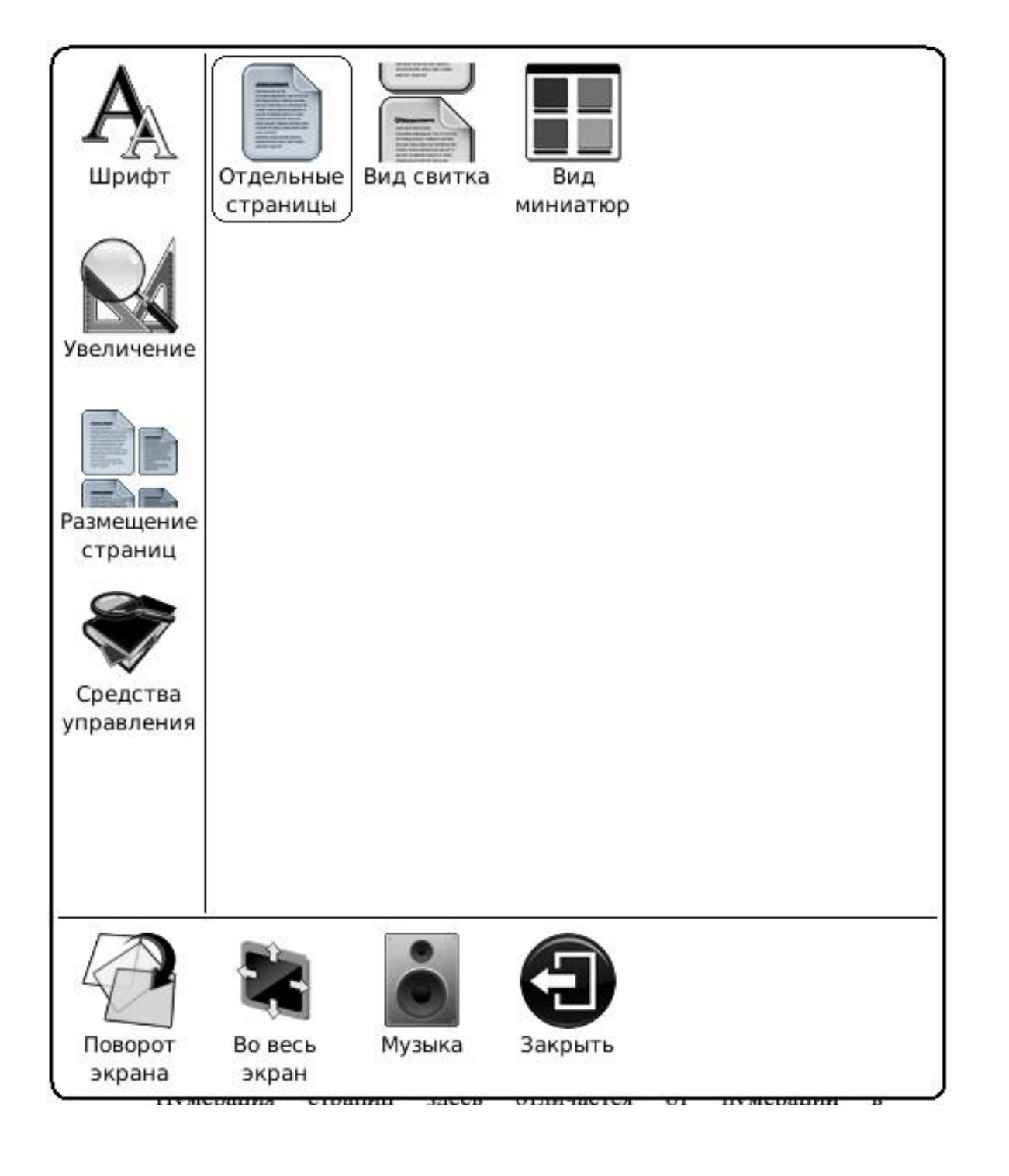

### 6.4.11.1 Отдельные страницы

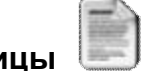

Только одна страница показывается на экране.

### ТЕРМИНОЛОГИЯ КУХНИ

Вспрыснуть — облить немного какою-нибудь жидкостью.

Обланжирить — обварить, ошпарить, а иногда дать раз вскипеть.

Крутой кипяток — вода, кипящая ключом.

- Каркас если птицы, то значит остов, состоящий из костей; если раков — верхняя скорлупа.
- Пассеровка: a) белая мука, сильно подогретая на масле, но не изменившая своего цвета; б) красная — мука, поджаренная на масле в цвет, употребляется для темных соусов; в) холодная мука, растертая на столе с куском масла.
- Отсушить на бумаге значит положить на бумагу зажаренный во фритюре продукт, чтобы фритюр впитался в бумагу.
- Затянуть закрепить, положить птицу или дичь в кипяток и отставить на край плиты, чтобы не кипело; применяется для того, чтобы закрепить мясо.
- Фритюр чистый жир без примеси воды.
- Брез жир, снятый во время варки бульона, содержащий в себе немного воды или бульона.
- Маринад маринованные в уксусе огурцы, оливки, капорцы и проч., или же жидкий маринад, состоящий из уксуса, вина и пряностей.
- Масседуан гарнир из разных сортов зелени и овощей или из фруктов — смесь из разных фруктов.
- Отскочить когда сметана обращается в растопленное масло, или часть взбитых сливок или белков обращается в водянистую жидкость.

Проварить — довести что-либо до готовности, не кипятя.

15

15/1040

. 16:25

#### Рисунок 6.4.11.1 Одна страница

### 6.4.11.2 Вид свитка

На экране можно показать несколько страниц. Если после показа одной страницы на экране остаётся достаточно свободных мест, эти свободные места заполняются частями соседних страниц. Между двумя страницами остаётся небольшое свободное пространство.

и постного супа, не имея бульона. Бульон бывает трех видов, а именно: желтый, белый и красный.

Прозрачный бульон, подаваемый самостоятельным блюдом, без прибавления овощей и мучных гарниров, не может считаться питательной пищей, так как при варке, из мяса в него переходят главным образом только вкусовые и экстрактивные, а не питательные вещества. Вследствие чего чистый бульон (без гарниров) должно употреблять не как питательную, а как исключительно вкусовую пищу, развивающую аппетит к дальнейшим блюдам.

Желтый бульон служит основой всех прозрачных супов с гарнирами как русских, так и французских, как то: суп с клецками, лапша, суп с фрикаделями, суп руаяль, жульен и проч., и проч. — и, кроме того, подается как самостоятельный суп с различными пирожками.

19

**Белый бульон** служит основой всех заправочных русских супов (щи, борщ, рассольник, похлебка и проч.), а также всех супов-пюре.

Красный бульон служит основой клейких французских супов (ошпо, а ля тортю, тортю и проч.) и фюме (крепкий бульон для темных соусов). Кроме того, бульоны разделяются на *крепкие* и *клейкие*. Первые из них варятся из тех частей туши, которые имеют много мускулина, содержащего в себе экстрактивные вещества, и употребляются на прозрачные супа, а вторые варятся из частей туши, имеющих большое количество сухожилий и костей, и употребляются для заправочных супов.

Ι

Для приготовления мясного бульона на одну персону необходимы нижеследующие продукты:

20/1040

16:26

**Мяса** 200 гр. вместе с костями. **Телячьей голяшки** <sup>1</sup>/<sub>4</sub> или <sup>1</sup>/<sub>5</sub> всего количества мяса.

▋.

#### Рисунок 6.4.11.2 Вид свитка

#### 6.4.13 Средства управления

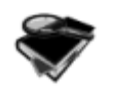

Средства управления представляют собой группу функций помощника для лучшего чтения.

и постного супа, не имея бульона. Бульон бывает трех видов, а именно: желтый, белый и красный.

Прозрачный бульон, подаваемый самостоятельным блюдом, без

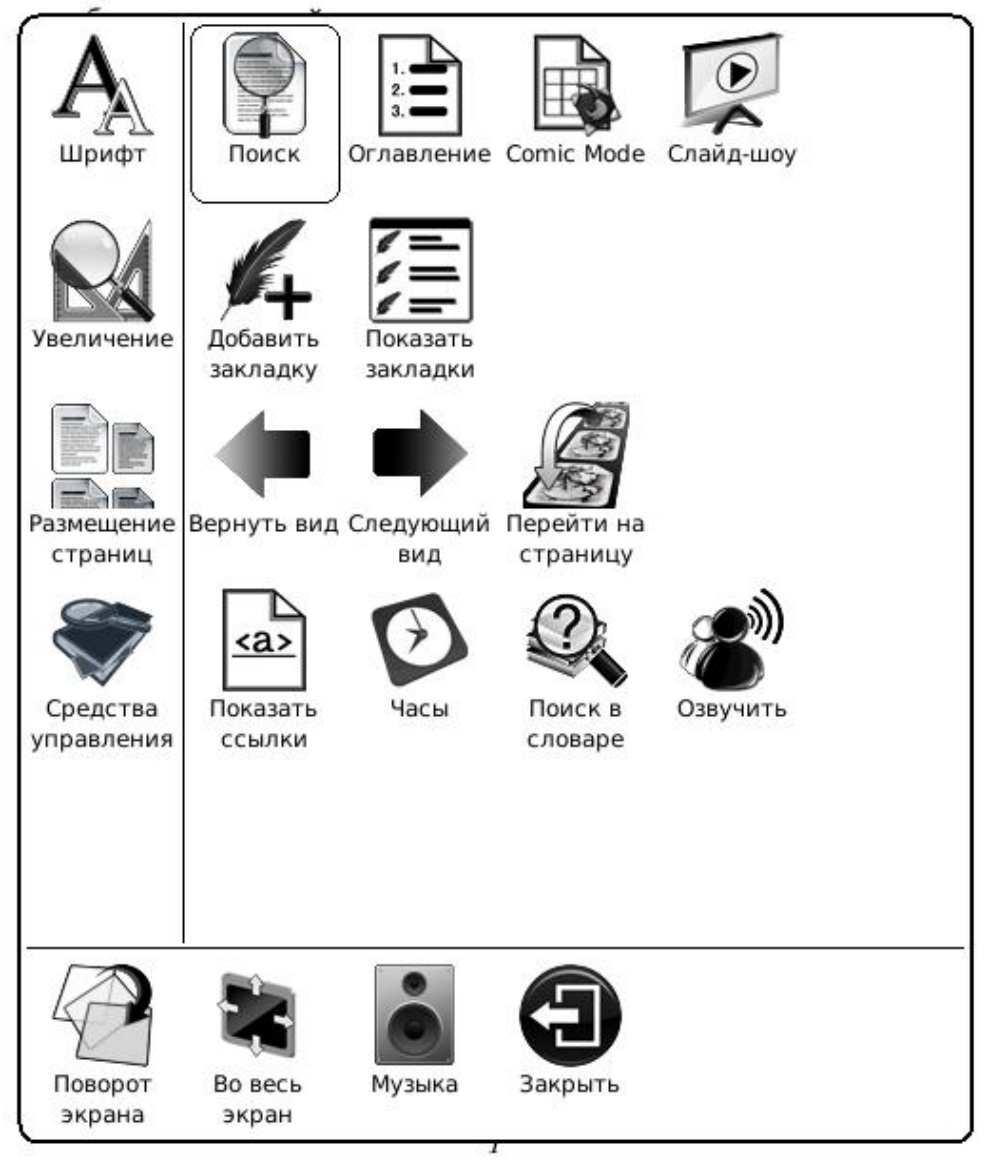

Для приготовления мясного бульона на одну персону необходимы нижеследующие продукты:

Мяса 200 гр. вместе с костями. Телячьей голяшки <sup>1</sup>/<sub>4</sub> или <sup>1</sup>/<sub>5</sub> всего количества мяса.

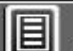

20/1040

#### Рисунок 6.4.13 Средства управления

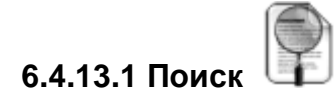

Поиск по шаблону в текущем документе. Результаты поиска подсвечиваются на экране.

# ЧАСТЬ ТРЕТЬЯ

При поступлении информации 0 возможном наличии вариативной особи подозрительный сектор подлежит немедленной локализации. Функционирование средств доставки прекращается, полностью всякое гражданских перемещение лиц Интересующий район запрещается. двукратно блокируется и досматривается особой

|     | С     | осо | бой | тщательностью. |     |     | J     | Лица, |        |
|-----|-------|-----|-----|----------------|-----|-----|-------|-------|--------|
| 🔍 П | оиск  |     |     |                |     |     |       |       | ×      |
|     |       |     |     |                |     | ] [ | Поиск | Очи   | істить |
| 1   | 2     | 3   | 4   | 5              | 6   | 7   | 8     | 9     | 0      |
| й   | ц     | У   | к   | e              |     | н   | Г     | ш     | щ      |
| Ъ   | ф     | ы   | В   | а              |     | п   | р     | 0     | Л      |
| ю   | я     | ч   | с   | М              |     | и   | т     | Ь     | б      |
|     | ,     | 3   | x   | д              |     | +   | ж     | Э     | Ļ      |
|     | Shift |     |     | Симво          | олы |     |       | Язык  |        |

Рисунок 6.4.13.1 (1) Ввод шаблона поиска

# ЧАСТЬ ТРЕТЬЯ

При поступлении информации 0 возможном наличии вариативной особи подозрительный сектор подлежит немедленной локализации. Функционирование средств доставки прекращается, полностью всякое перемещение гражданских лиц Интересующий запрещается. район двукратно блокируется и досматривается особой Лица, С тщательностью. препятствующие идентификации вариативной особи, являются преступниками И подлежат немедленному аресту и последующей морализации. В случае оказания таковыми сопротивления, приводящего K невозможности задержания, преступники должны быть уничтожены в кратчайшие сроки, во избежание смущения лояльных Поиск

Іредыдущеє Следующеє

Рисунок 6.4.13.1 (2) Поиск следующих результатов

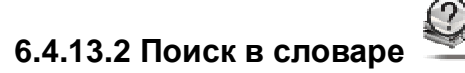

Поиск толкования строки по шаблону. Для получения более подробной информации, пожалуйста, обратитесь к разделу <u>6.1.6</u>.

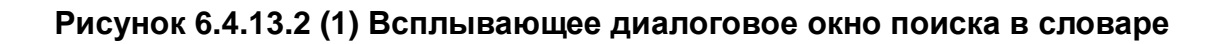

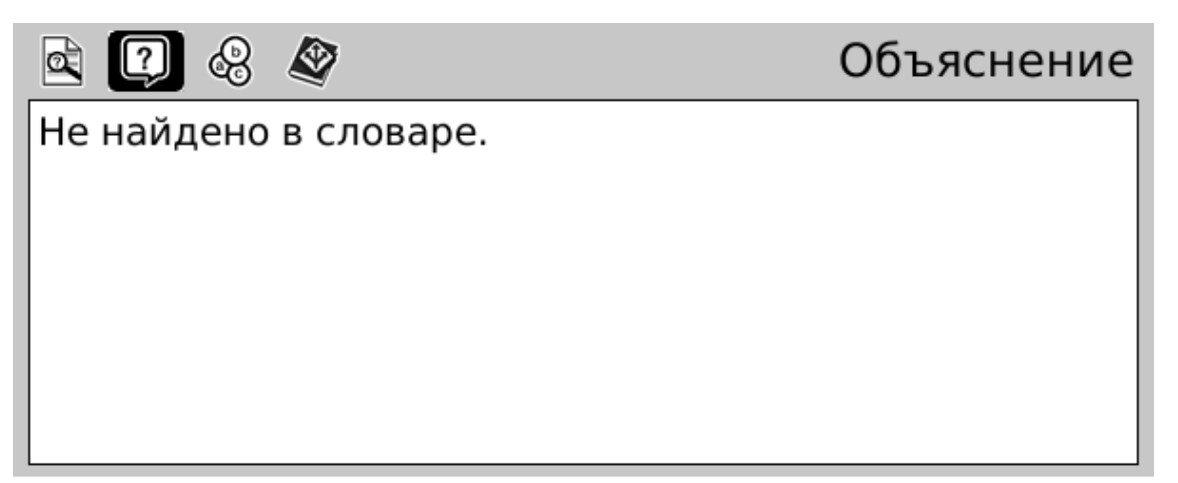

Цвет фурнитуры: 1000 Хром Доставка с установкой: 2500 Итог. стоимость - 24900 руб ЗВУКОИЗОЛЯЦИОННЫЕ МАТЕРИАЛЫ http://www.tn.ru/catalogue/sound/

- простучать стяжку, промерить стены

- если стяжка - отстойная (как на 90% объектов) - накатать претензию застройщику: от него можно добиться хотя бы её выноса

несущие стены нельзя штробить по горизонтали.

Тут в дискуссии совершенно забыли про прокладку фановых (сливных) канализационных труб и труб подачи воды, а это посе-

#### Рисунок 6.4.13.2 (2) Выбор слова в контенте

6.4.13.3 Озвучить 🖉

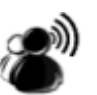

6.4.13.3 (1) Выберите пиктограмму «Озвучить», При этом текст будет произноситься с первой строки каждой страницы. Выбирайте следующую пиктограмму пуска/останова Пуска/останова ля начала и прекращения произнесения текста.

> Замки 30.15 + 32.01 1700 Ручка Резидент 28 400 Декоративная накладка Петли На подшипнике 200 Утеплённая дверная коробка 500 Два контура уплотнителя 500 Цвет фурнитуры: 1000 Хром Доставка с установкой: 2500 Итог. стоимость - 24900 руб ЗВУКОИЗОЛЯЦИОННЫЕ МАТЕРИАЛЫ http://www.tn.ru/catalogue/sound/ - простучать стяжку, промерить стены - если стяжка - отстойная (как на 90% объектов) - накатать претензию застройщику: от него можно добиться хотя бы её выноса

> несущие стены нельзя штробить по горизонтали.

> Тут в дискуссии совершенно забыли про прокладку фановых (сливных) канализационных труб и труб подачи воды, а это посе-

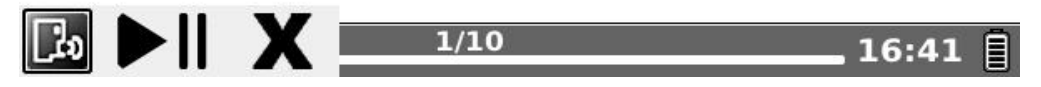

Рисунок 6.4.13.3(1) Синтезатор речи

6.4.13.3 (2) выберите следующее меню настройки 🖾 для установки динамика, скорости и стиля.

| Barron                       | очень<br>быстро              |
|------------------------------|------------------------------|
| Carreal                      | Быстрее                      |
| BaiSong                      | Средний                      |
| Shuyi                        | Медленно                     |
| ZhangNan                     | <i>Очень</i><br>медленно     |
| Динамик<br>Скорость<br>Стиль | Динамик<br>Скорость<br>Стиль |

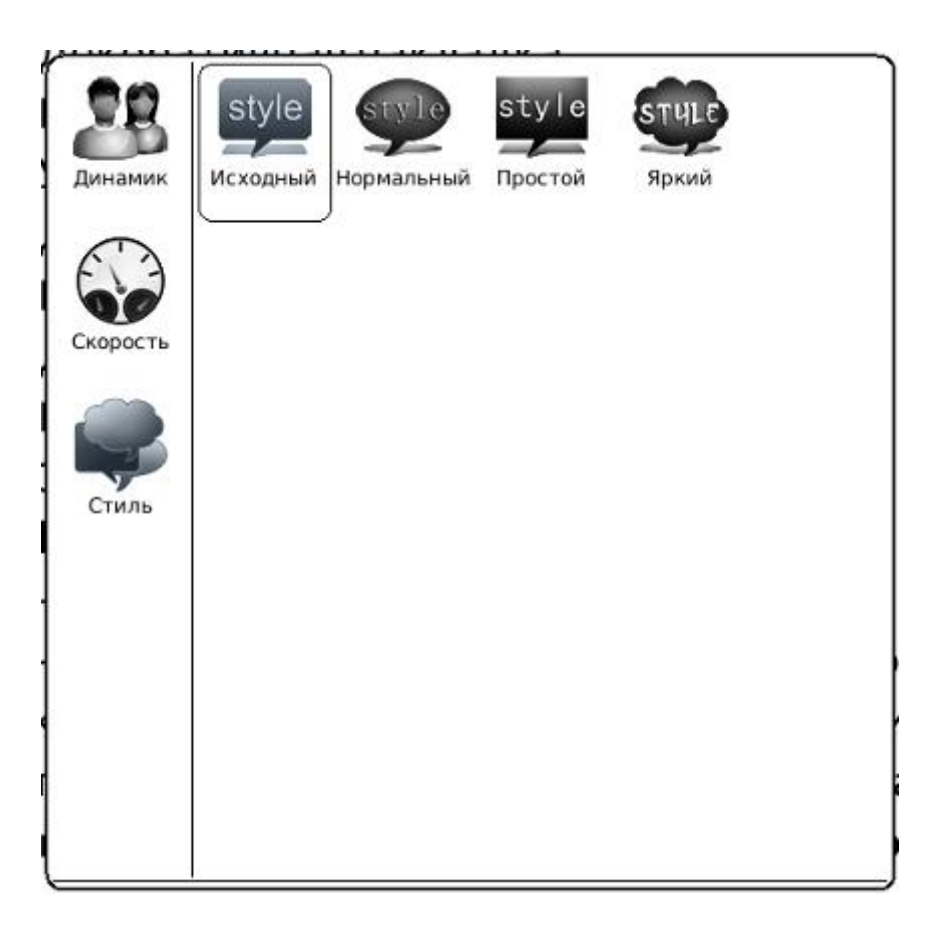

## Рисунок 6.4.13.3(2) Выбор Динамика/Скорости/Стиля синтезатора речи

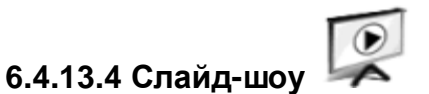

Непрерывный показ страниц документа (или документов, например, файлов с изображениями) в виде слайд-шоу.

## 6.4.13.5 Добавить закладку 🏓

Добавление закладки для текущей страницы.

назад АСУ Африканского архива включила в об отчет докладную истощении гифтониевого энергобатареи. заряда Центральная система добросовестно включила эту информацию в сводку и отправила ее на Арториус Прайм. Пока компьютеры передавали друг другу по субординационной цепочке туда-сюда доклады и распоряжения, в африканском архиве полностью прекратилась подача энергии, и Рику с Джейн пришлось вылететь в архив и вручную запускать обесточенную Они провозились емкость. тогда часов вдоволь напереживавшись, двенадцать, себе представляя последствия реакции факт начальства на этого ужасного происшествия. Молодой Рик на тот момент как получил едва полгода, должность старшего архивариуса, Джейн была на третьем месяце беременности, и крушение

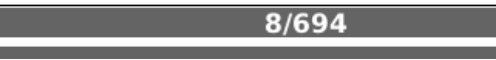

16:44

#### Рисунок 6.4.13.5 Добавление закладки

6.4.13.6 Удалить закладку

Удаление закладки для текущей страницы.

### 6.4.13.7 Показать закладки 🖉

акладки 🗷 💳

Показ всех закладок в виде списка. Каждый элемент списка показывает начальный фрагмент текста, а также номер страницы, для которой создана закладка. Вы можете перейти к желаемой странице, просто выбрав соответствующую закладку.

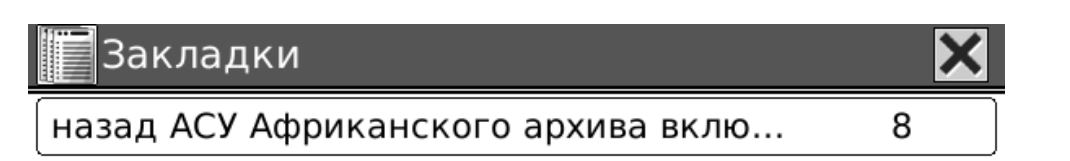

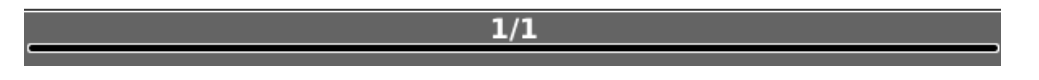

#### Рисунок 6.4.13.7 Закладки

#### 6.4.13.8 Вернуть вид 年

Выбирайте пиктограммы «Вернуть вид»/»Следующий вид» для перемещения по документу. Выбирайте пиктограмму «Вернуть вид» для возврата к предыдущему экрану во время просмотра документа.

#### 6.4.13.9 Следующий вид 🗭

Выбирайте пиктограмму «Следующий вид» для перехода к следующему экрану во время просмотра документа. Эта пиктограмма активна только в том случае, если Вы выбирали пиктограмму «Вернуть вид».

# Perfec

#### 6.4.13.10 Оглавление

Показ Оглавления текущего документа в виде списка. Вы можете переходить к желаемой странице, выбирая соответствующий элемент списка.

| Оглавление                                     | < |
|------------------------------------------------|---|
| ЧАСТЬ ТРЕТЬЯ                                   |   |
| 9                                              |   |
| 10                                             |   |
| 11                                             |   |
| 12                                             |   |
| ЧАСТЬ ЧЕТВЕРТАЯ                                |   |
| 13                                             |   |
| 14                                             |   |
| 15                                             |   |
| ЭПИЛОГ                                         |   |
| Продолжение читайте в книге «Война» из трилог. |   |

1/1

### Рисунок 6.4.13.11 Оглавление

# 6.4.14 Семейство шрифтов

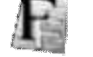

Конфигурируйте семейство шрифтов во время просмотра документа. Существующие семейства шрифтов в ридере компании Perfeo показаны в меню.

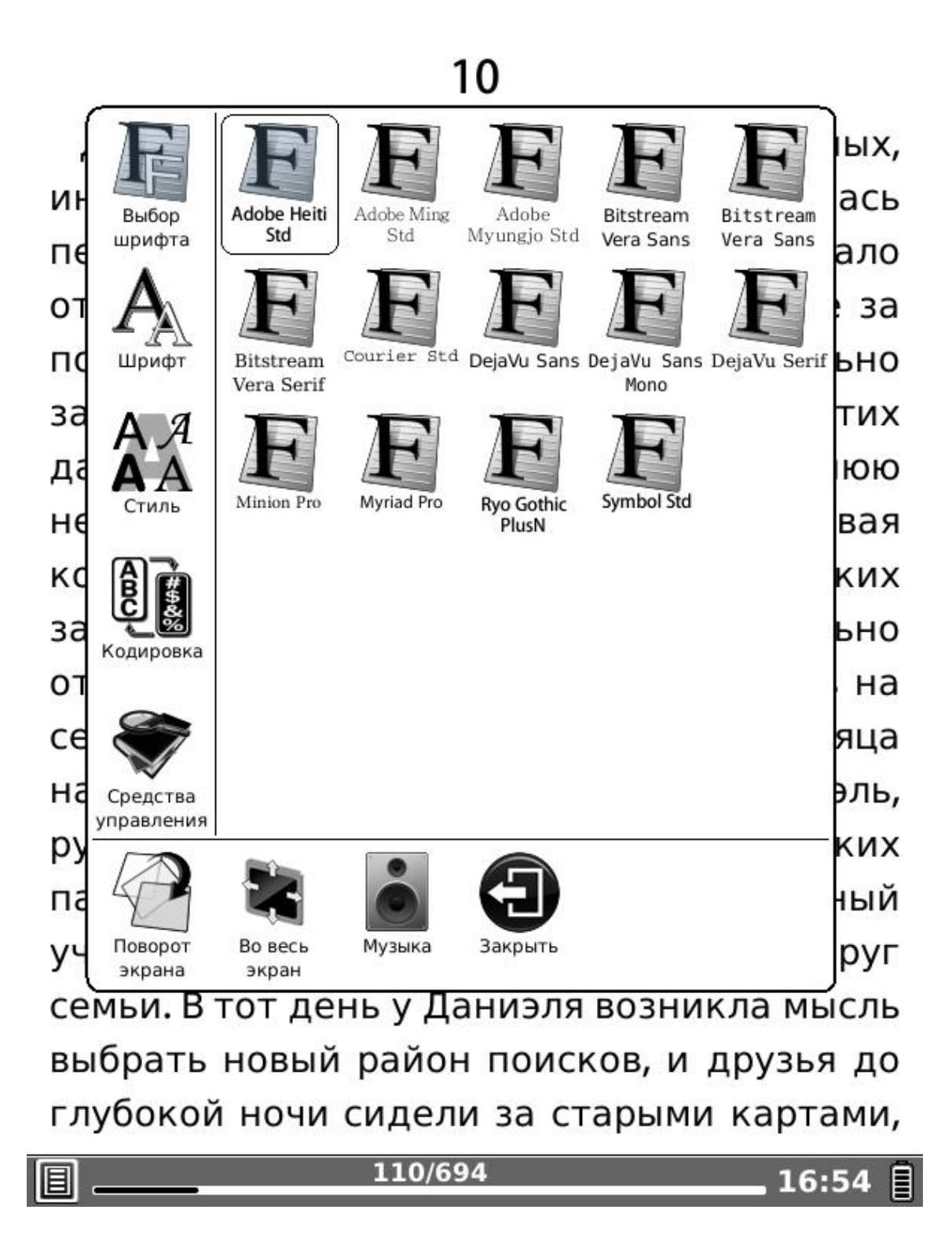

### Рисунок 6.4.14 Конфигурирование семейств шрифтов

## 6.4.15 Кодировка

Конфигурируйте тип кодировки во время просмотра текстового документа. Конфигурируемые типы кодировки показаны в меню.

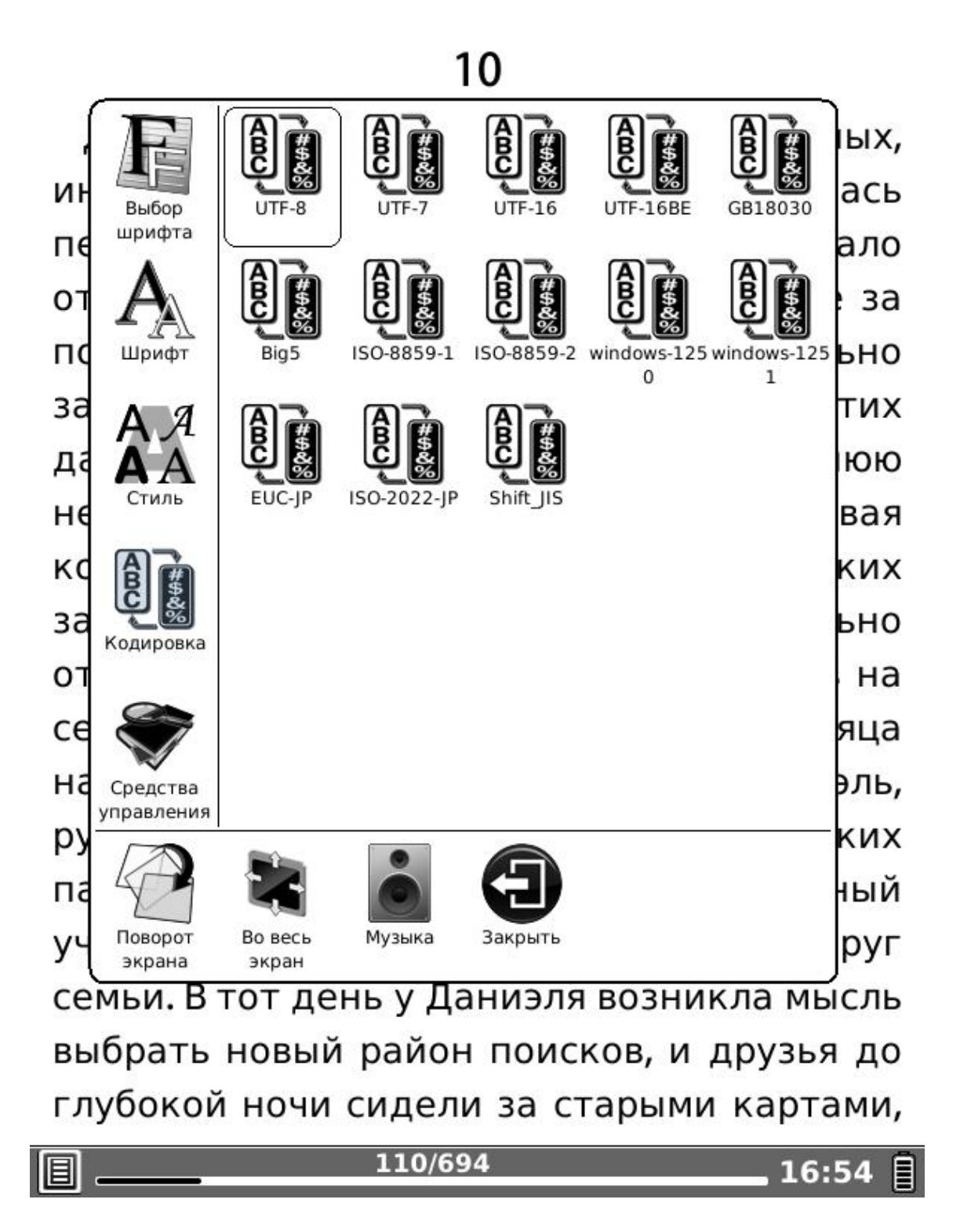

Рисунок 6.4.15 Конфигурирование кодировки

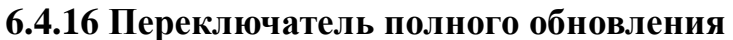

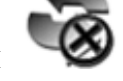

Установите тип обновления экрана. Вы можете включить/выключить полное обновление.

# 6.4.17 Навигация 🧟

Навигационные операции используются для доступа к web-сайтам и просмотра документов в формате html, например, документов CHM.

6.4.17.1 Назад 年

Возврат к предыдущему web-сайту.

6.4.17.2 Вперёд

" **ക** 

Переход вперёд к следующему web-сайту. Эта пиктограмма активна только в том случае, если Вы выбирали пиктограмму «Назад».

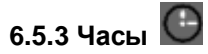

Выберите пиктограмму часов, они могут показывать текущее время и время чтения. Эта функция одинаково работает для любого типа контента электронных книг.

10

| 1.5.0                              |           |
|------------------------------------|-----------|
| Джейн коснулась сенсора ввода      | данных,   |
| инициируя поиск, и система п       | ринялась  |
| переваривать запрос. Женщина       | а устало  |
| откинулась на спинку кресла. Был   | ю уже за  |
| полночь, но необходимо обя         | зательно  |
| закончи 🕒 Часы 🗙                   | без этих  |
| данных                             | следнюю   |
| неделю 16:56 2011                  | абатывая  |
| колосса                            | гических  |
| заявок, Время чтения:              | иительно  |
| отправи                            | , взяв на |
| себя часть работы. Все началось де | ва месяца |
| назад, когда к Рику заглянул       | Даниэль,  |
| руководитель одной из археоло      | гических  |
| партий, увлеченный искатель, с     | ерьезный  |
| ученый-археолог и просто давн      | ний друг  |
| семьи. В тот день у Даниэля возник | ла мысль  |
| выбрать новый район поисков, и д   | рузья до  |
| глубокой ночи сидели за старыми    | картами,  |
| 110/694                            | 16:54     |
|                                    |           |

6.5.5 Обновление

G

Выберите эту пиктограмму обновления для обновления показа web-страницы.

## 6.6 Музыкальный проигрыватель

Музыкальный проигрыватель ридера компании Perfeo поддерживает файлы формата MP3.

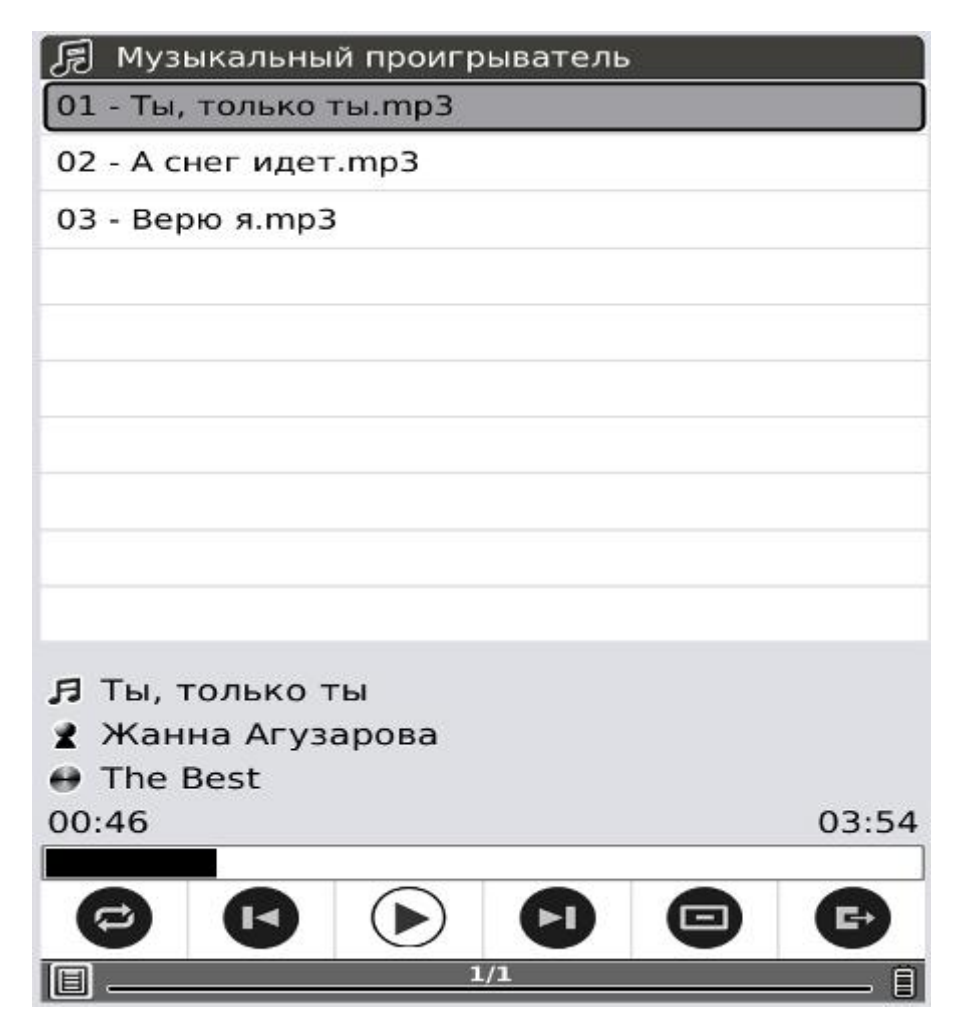

#### Рисунок 6.6 Музыкальный проигрыватель

#### 6.6.1 Список воспроизведения

Показывает список музыкальных произведений и текущую песню.

6.6.2 Свернуть 🗕

Свернуть музыкальный проигрыватель.

6.6.3 Закрыть 🖉

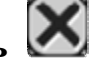

Закрыть музыкальный проигрыватель

#### 6.6.4 Повторить список воспроизведения 🖾

Повторить воспроизведение песен в списке воспроизведения.

## 6.6.5 Режим воспроизведения

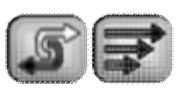

Переключение между режимом воспроизведения песен в произвольном порядке и нормальным режимом воспроизведения.

## 6.6.6 Предыдущая песня

Вернуться к предыдущей песне.

## 6.6.7 Воспроизведение/Пауза

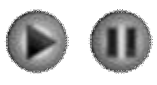

Переключение между режимами воспроизведения и паузы.

6.6.8 Стоп

Остановить воспроизведение музыки.

# 6.6.9 Следующая песня 🖤

Переход к следующей песне.

# 6.6.10 Повтор текущей песни 🖾

Повтор воспроизведения текущей песни.

## 6.6.11 Предыдущая страница 🕊

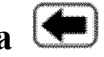

Переход к предыдущей странице списка воспроизведения.

## 6.6.12 Следующая страница 💌

Переход к следующей странице списка воспроизведения.

# 9 Обновление программного обеспечения

Вы можете обновить программное обеспечение, выполнив следующие шаги:

Загрузите самый последний пакет с обновлениями с web-сайта ридера компании Perfeo: www.perfeo.ru

- I Сохраните пакет с обновлениями на SD-карте. Убедитесь в том, что пакет с обновлениями находится в корневом каталоге SD-карты. Его имя должно быть «onyx\_update.upd». Вставьте SD-карту в ридер Perfeo.
- I Перезапустите ридер Perfeo, нажмите и удерживайте в нажатом состоянии кнопку ОК. Учтите, что кнопку ОК нужно нажать перед запуском устройства. Удерживайте её в нажатом состоянии до тех пор, пока Вы не увидите сообщение «Обнаружен запрос на обновление программного обеспечения, проверка наличия обновлений…".
- I Ридер компании Perfeo обновляет своё программное обеспечение автоматически. Он перезапускается после завершения обновления.

ВАЖНО: Перед запуском процедуры обновления необходимо полностью зарядить аккумулятор ридера!

## 10 Подключение к персональному компьютеру

После подключяения ридера к ПК с помощью прилагаемого USB-кабеля появится диалоговое окно. Выберите опцию «Да» для подтверждения установления соединения.

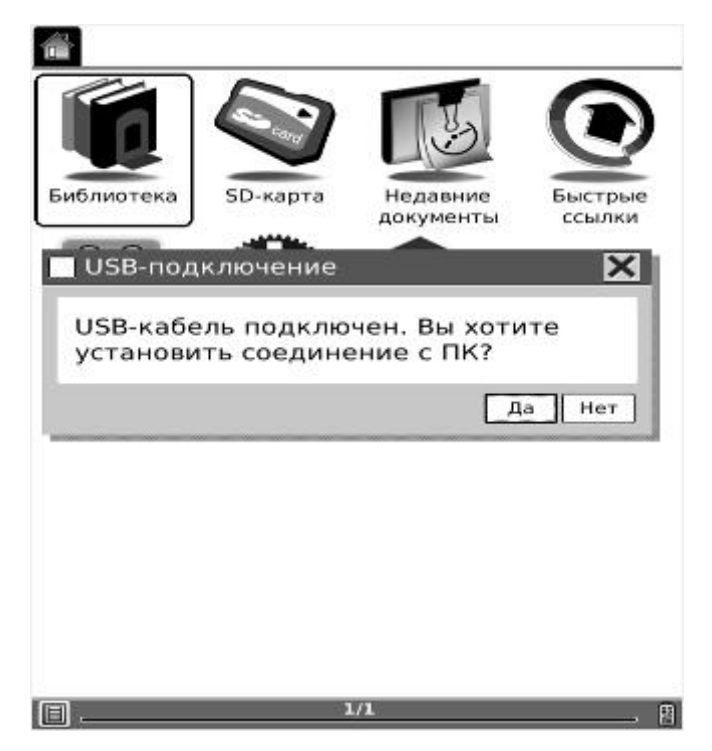

#### Fig. 10 Диалоговое окно «USB-подключение»

## 11 Зарядка аккумулятора

Вы можете заряжать встроенный в ридер компании Perfeo аккумулятор двумя способами:

- 1. Подсоедините ридер компании Perfeo к персональному компьютеру с помощью USB-кабеля
- 2. Или же зарядите ридер компании Perfeo с помощью прилагающегося сетевого адаптера питания

Узнайте больше об электронных книгах на сайте Perfeo.ru